# SSM On-Prem 8.X高可用性クラスタの動作

## 内容

概要 前提条件 要件 使用するコンポーネント 背景説明 フェールオーバーおよびフォールバック中のSSMオンプレミスアカウント同期 ハイ アベイラビリティ フェールオーバー フォールバック フェールオーバーおよびフォールバック時のSSMオンプレミスVIPへの製品インスタンス登録 ハイ アベイラビリティ フェールオーバー フォールバック ハイア<u>ベイラビリティクラスタのダウングレード</u> 次へ?! 関連情報

### 概要

このドキュメントでは、フェールオーバーとフォールバックのシナリオで、ハイアベイラビリティ(HA)クラスタとして導入されたSSM On-PremサーバでSmart Software Manager(SSM)On-Premアカウント同期と製品インスタンス登録がどのように動作するかについて説明します。

## 前提条件

#### 要件

次の項目に関する知識があることが推奨されます。

•SSMオンプレミス

• HA

### 使用するコンポーネント

このドキュメントの情報は、SSM On-Prem 8以降に基づくものです。

このドキュメントの情報は、特定のラボ環境にあるデバイスに基づいて作成されました。このド キュメントで使用するすべてのデバイスは、初期(デフォルト)設定の状態から起動しています 。本稼働中のネットワークでは、各コマンドによって起こる可能性がある影響を十分確認してく ださい。

## 背景説明

これらは、HAに関する情報を提供する参考資料です。

- https://www.cisco.com/web/software/286285517/151968/Smart\_Software\_Manager\_On-Prem\_8\_Console\_Guide.pdf
- https://www.cisco.com/web/software/286285517/152313/Smart\_Software\_Manager\_On-Prem\_8-202006\_Installation\_Guide.pdf

## フェールオーバーおよびフォールバック中のSSMオンプレミス アカウント同期

2台のSSMオンプレミスサーバ間のHAは、このガイドを使用して設定する必要があります。

HAクラスタの展開

: <u>https://www.cisco.com/web/software/286285517/152313/Smart\_Software\_Manager\_On-</u> <u>Prem\_8-202006\_Installation\_Guide.pdf</u>

このデモンストレーションでは、次のコマンドを使用します。

.5 – プライマリサーバのIPアドレス

- .10 セカンダリサーバのIPアドレス
- .12 仮想IPアドレス

ハイ アベイラビリティ

1. HAの設定が成功すると、プライマリサーバ(.5)がアクティブ、セカンダリサーバ(.10)がスタン バイ、VIP(.12)が図に示されます。

| High A                                                                                                    | vailability                 |                   |                        |                    |                       |                    |             | ( |
|----------------------------------------------------------------------------------------------------|-----------------------------|-------------------|------------------------|--------------------|-----------------------|--------------------|-------------|---|
|                                                                                                    | Host                        | Event I           | Logs                   |                    |                       |                    |             |   |
| <b>⊘</b>                                                                                                    | Normal<br>The status of the | e high availabili | ity cluster is normal. | Heartbe<br>Connect | eat<br>on status: Con | nected             |             |   |
| VIF                                                                                                    | D                           | .12               |                        |                    |                       |                    |             |   |
|                                                                                                    |                             | Active Serve      | r                      |                    |                       | Standby Ser        | rver        |   |
|                                                                                                    | public                      | address (         | .5)                    |                    |                       | public address (   | .10)        |   |
|                                                                                                    | prima                       | ry-node (192.1    | 68.1.4)                | Λ                  |                       | secondary-node (19 | 92.168.1.5) |   |
| and the second second s | Ç 🍥                         | 44<br>600         |                        |                    | Cil Bann al           |                    |             |   |
|                                                                                                    |                             | Active            |                        |                    |                       | Standby            |             |   |

2.図に示すように、プライマリ/アクティブサーバからSSM On-PremとCisco Software Centralの 同期が正常に完了しました。

| ululu<br>cisco |                                        |                |                  |                  |                      |                                                   |                   |                   |                           | Log                 | ged In Acco                | ount   Le      | ıg Out                                      |             |
|----------------|----------------------------------------|----------------|------------------|------------------|----------------------|---------------------------------------------------|-------------------|-------------------|---------------------------|---------------------|----------------------------|----------------|---------------------------------------------|-------------|
| Smart S        | oftware N                              | lanage         | er On-Prem       |                  |                      |                                                   |                   | Network           |                           |                     | Syste                      | em Heal<br>Goo | th<br>d                                     |             |
| Access         | High Sy                                | nchroni<br>Acc | ounts            | Schedules        |                      |                                                   |                   | General<br>ens192 |                           | Network Inter       | Version<br>Uptime          | Your m         | achine is wo<br>CentOS<br>8-202006<br>1 day | orking well |
| Management     | Availabilit<br>Status                  | Major<br>Name  | Minor            | Satellite Name   | Last Syr             | nchronization                                     | Synchro<br>2020-( |                   | IPv4 Address              | s                   | Reso<br>CPU<br>RAM<br>DISK | urce Me        | onitor Perc                                 | entage      |
| Accounts       | Network                                | 8              | Account Requests | Event Log        |                      |                                                   |                   |                   |                           |                     | × 192                      | nt Alert       | ↑ 546.8<br>s                                | KB/s ↓ 1    |
| API Tooli      | New Accou                              | int            |                  | Link Log         |                      |                                                   |                   | Searc             | ch by Account N           | lame                | Conn                       | ected I        | Isers                                       |             |
|                | Account<br>annanr-ssm-o<br>prem-8-2020 | on-<br>06      | Requested By     | Cisco Smart Acco | unt Ci<br>m an<br>Pr | sco Virtual Accou<br>inanr-SSM-On-<br>em-8-202006 | int Ac            | count Status      | Actions<br>Actions<br>Sho | owing All 1 Records | dmin                       |                | 10010                                       | 00:06:1     |

3.クラスタHAステータスは、図に示すように、左側のプライマリサーバのデータベース(レプリ ケーションマスター)が右側のセカンダリサーバのデータベース(レプリケーションスレーブ )に複製することを示します。

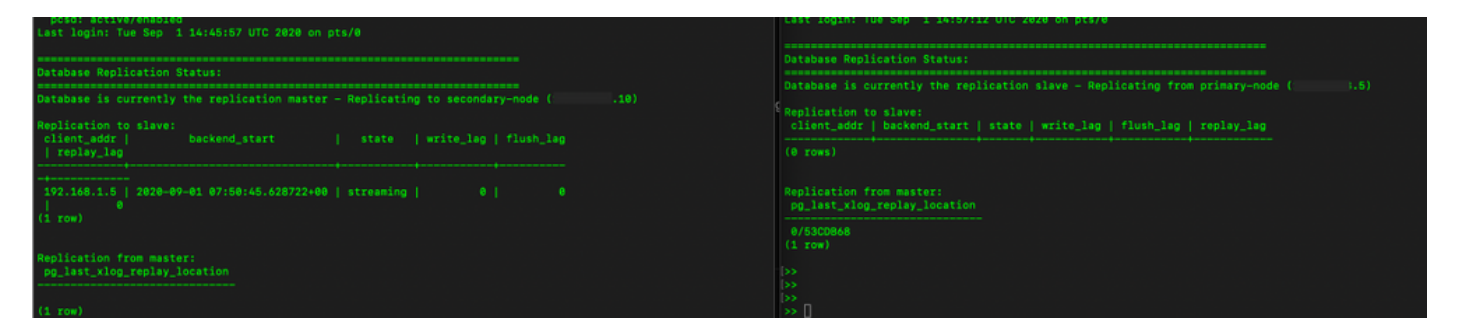

フェールオーバー

1.図に示すように、プライマリサーバでHAクラスタを停止します。

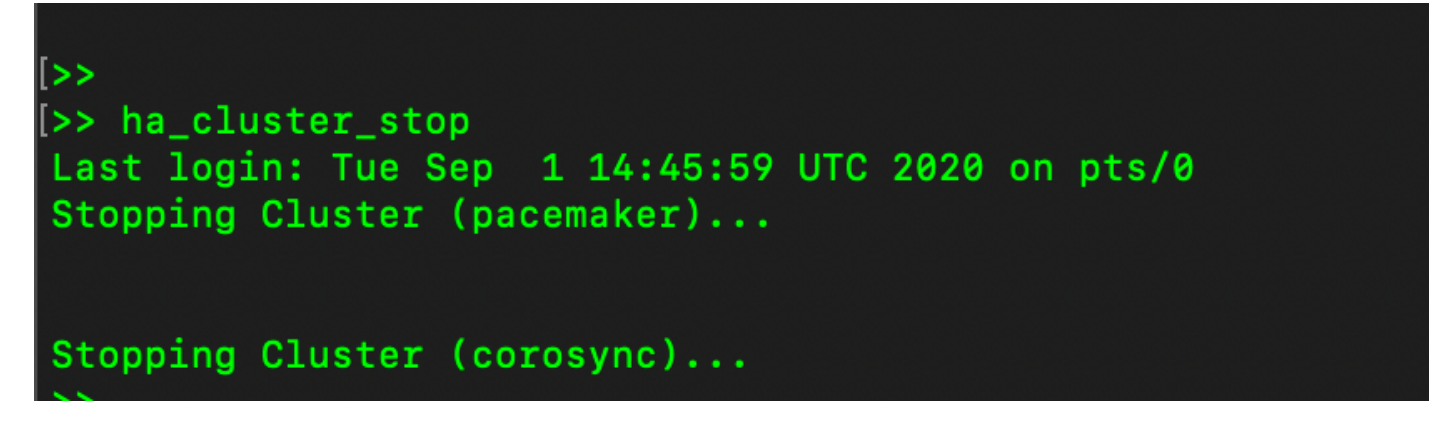

2.プライマリ|図に示すセカンダリ。

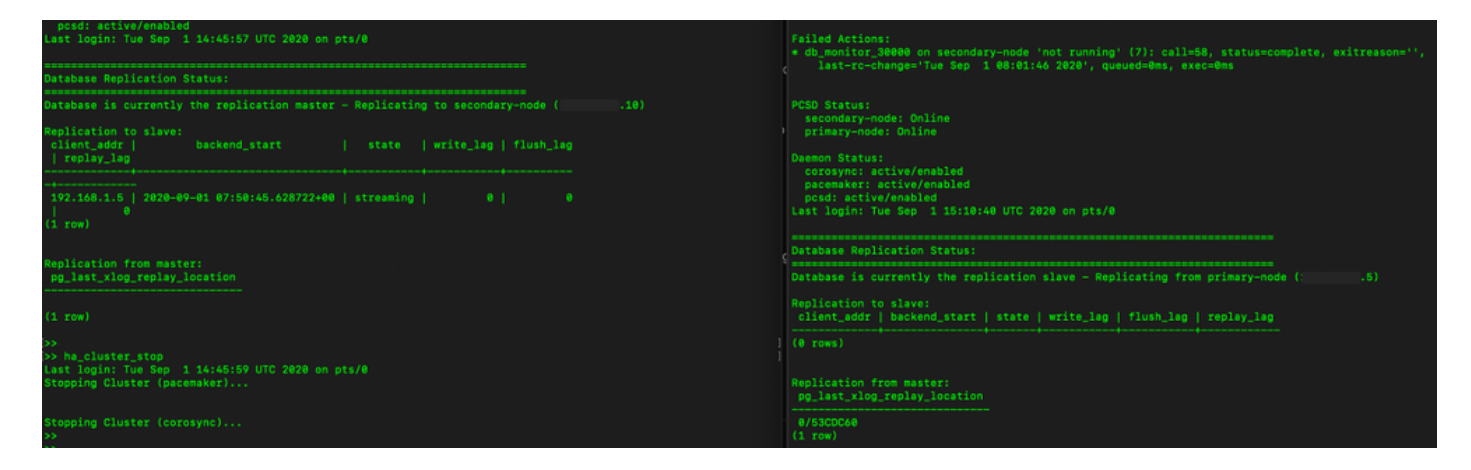

3. VIPを使用してSSMのオンプレミスGUIにログインし、プライマリGUIがダウンしている。

4.セカンダリサーバ(.10)がアクティブサーバとして表示されます。

5.ハートビートが切断されます。

6.プライマリサーバ(.5)がスタンバイ状態に移行。

| ululu<br>cisco       | •                 |                                                                   |                                              |                                                                                                    |
|----------------------|-------------------|-------------------------------------------------------------------|----------------------------------------------|----------------------------------------------------------------------------------------------------|
| Smart S              | oftware Mana      | High Availability Host Event Logs                                 | ×                                            | System Health                                                                                                   |
| Access<br>Management | Security          | Degraded<br>The cluster is degraded One of the cluster nodes is o | Heartbeat<br>Connection status: Disconnected | Your machine is working well Server Name CentOS Version 8-202006 Uptime 1 day Resource Monitor Percentage CPU 1 |
| Accounts             | Settings          | VIP .12                                                           |                                              | RAM DISK I                                                                                                    |
|                      |                   | Active Server<br>public address (* .10)                           | Standby Server<br>public address ( 5)        | ens192                                                                                                    |
| API Toolkit          | Support<br>Center | secondary-node (192.168.1.5)                                      | primary-node (192.168.1.4)                   |                                                                                                    |
| High                 | Synchronization   | Active                                                            | Degraded                                     | Connected Users                                                                                                 |
| Availability         |                   | System Information                                                |                                              |                                                                                                    |
|                      | (Ú)               | Physical Memory 7.62 GB                                           | Physical Memory                              |                                                                                                    |
| Network              | Users             | Disk Space 7.70 GB<br>Current Version 8-202006                    | Disk Space<br>Current Version                |                                                                                                    |

7. SSMオンプレミスアカウントとCisco Software Centralの同期は、図に示すように、セカンダリ /アクティブサーバGUIから正常に確認できます。

| cisco                |                   |     |                                 |                       |                  |              |         |                                 |                   |                              |   |                        |                        |
|----------------------|-------------------|-----|---------------------------------|-----------------------|------------------|--------------|---------|---------------------------------|-------------------|------------------------------|---|------------------------|------------------------|
| Smart S              | oftware           | Mon | unts                            | m                     |                  |              |         |                                 |                   | 8                            |   | System Hee             | alth<br>Od             |
| •                    |                   |     | Accounts                        | Account Requests      | Event Log        |              | Network | ord                             | Natural Interface | 8                            |   | Server Name<br>Version | CentOS<br>8-202006     |
| Access<br>Management | Security          |     | New Account                     | B                     |                  | 0.000        | Gen     | ens192                          | Network Internace | PUBLIC ^                     |   | Resource N             | Monitor Percentage     |
| Accounts             | Settings          | a   | innanr-ssm-on-<br>irem-8-202006 | annanr@cisco.com      | .com             | anna<br>Prem |         | Connected<br>IPv4 Address<br>.1 | 0                 | Subnet Mask<br>255.255.255.0 |   | CPU RAM DISK I         | -                      |
|                      |                   | Syn | chronization                    |                       |                  |              |         | IPv6 Addres                     | 15                | Prefix                       |   | Recent Aler            | ↑ 635.6 KB/s ↓ 161 KB/ |
| API Toolkit          | Support<br>Center | -   | Accounts                        | Schedules             |                  |              |         | View Interfa                    | ce                |                              |   |                        |                        |
|                      | <b>A</b>          |     | O Major O Minor                 | Satellite Name        | Last Synchronizz | tion         |         |                                 |                   |                              |   | Connected<br>Ladmin    | Users<br>00:02:26      |
| High<br>Availability | Synchronizat      |     | annanr-ssm-on-prem-8            | -202006 annanr-ssm-or | n 2020-Sep-01 14 | 4:13:44      |         |                                 |                   |                              |   |                        |                        |
| Status               | i                 |     |                                 |                       |                  |              |         |                                 |                   |                              |   |                        |                        |
| Network              | Users             |     |                                 |                       |                  |              |         |                                 | 4                 |                              | 6 |                        |                        |

8.図に示すように、プライマリサーバでHAクラスタを開始します。

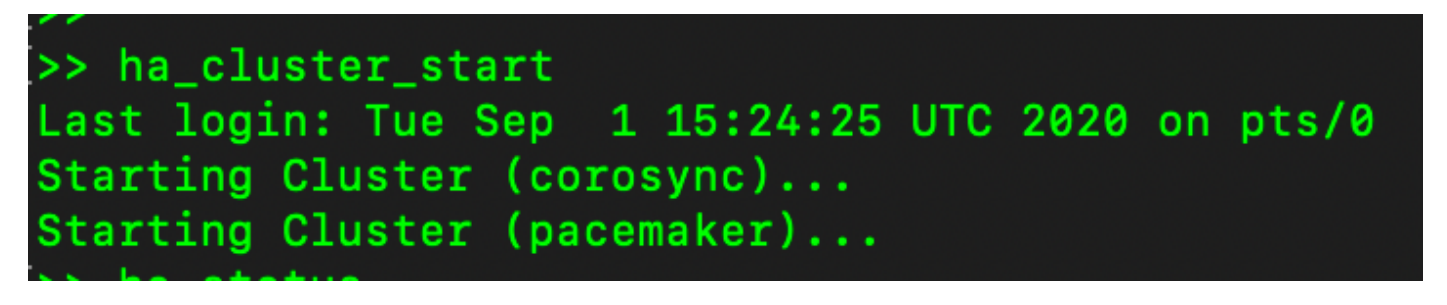

9. HAクラスタのステータスは、プライマリ・データベースがセカンダリ・データベースからレプ リケートされたことを示します。

10.プライマリ|セカンダリ(図を参照)。

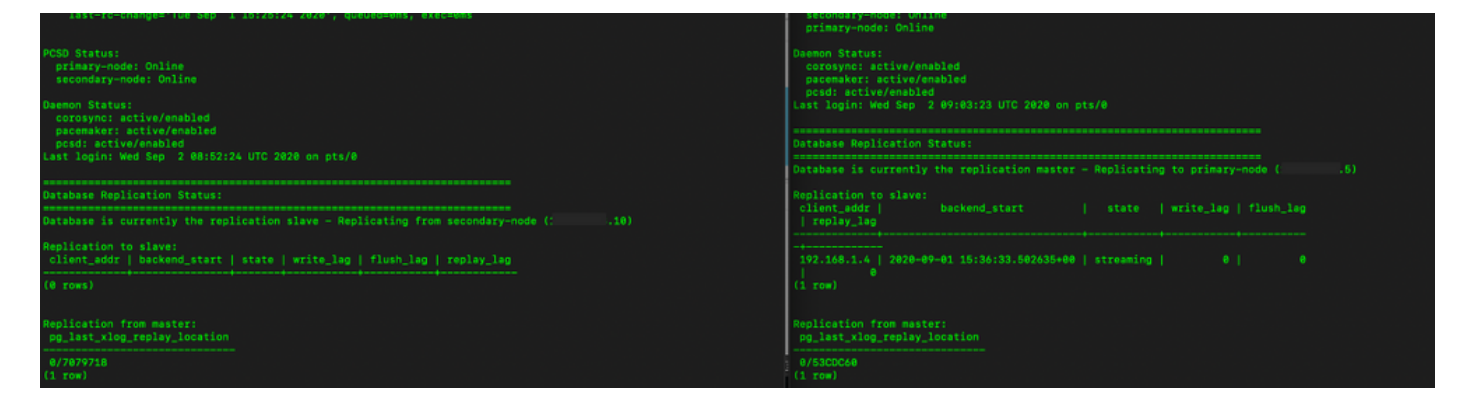

11. GUIでは、図に示すように、ハートビートがconnected、セカンダリがActive、プライマリが Standbyの状態になっています。 uluilu cisco

#### Smart Software Manager On-Prem

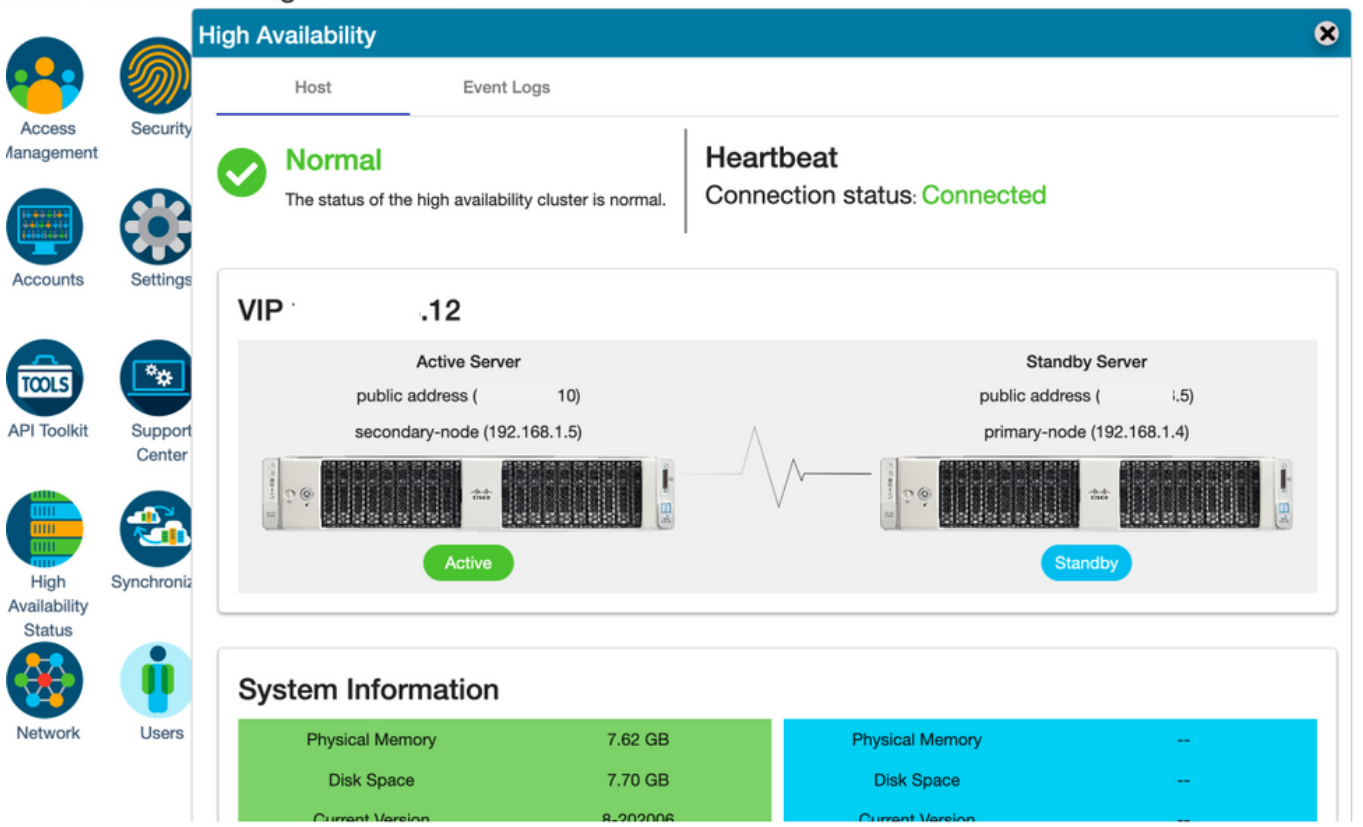

12.新しいTESTアカウントを作成し、アクティブスタンバイでアクティブにします。(.10)サーバ 。

#### 13.この段階では、プライマリ(.5) GUIにアクセスできません。

| Accounts                        | Account Requests                                                        | Eve       | ent Log     |                                |                                                          |                                           |
|---------------------------------|-------------------------------------------------------------------------|-----------|-------------|--------------------------------|----------------------------------------------------------|-------------------------------------------|
| New Account                     | <b>X</b>                                                                |           |             |                                | Search                                                   | h by Account Name                         |
| Account                         | Requested By                                                            | Cisco Sma | art Account | Cisco Virtual Account          | Account Status                                           | Actions                                   |
| annanr-ssm-on-prem-8-<br>202006 | annanr@cisco.com                                                        |           | .com        | annanr-SSM-On-Prem-8<br>202006 | Active                                                   | Actions                                   |
| TEST                            | annanr@cisco.com                                                        |           | .com        | TEST123                        | Active                                                   | Actions                                   |
|                                 |                                                                         |           |             |                                |                                                          |                                           |
|                                 |                                                                         |           |             |                                |                                                          | Showing All 2 F                           |
|                                 | 10                                                                      |           |             |                                |                                                          | Showing All 2 F                           |
| VIP                             | .12                                                                     |           |             |                                |                                                          | Showing All 2 F                           |
| VIP ·                           | .12<br>Active Server                                                    |           |             |                                | Standby Serve                                            | Showing All 2 F                           |
| VIP<br>public a                 | .12<br>Active Server<br>ddress (* .10)                                  |           |             |                                | Standby Serve<br>public address (                        | Showing All 2 F<br>er<br>i.5)             |
| VIP ·<br>public a<br>seconda    | <b>.12</b><br>Active Server<br>ddress (* .10)<br>ary-node (192.168.1.5) |           | Λ           |                                | Standby Serve<br>public address (<br>primary-node (192.1 | Showing All 2 F<br>er<br>i.5)<br>168.1.4) |
| VIP ·<br>public au<br>seconda   | .12<br>Active Server<br>ddress (* .10)<br>iry-node (192.168.1.5)        |           |             |                                | Standby Serve<br>public address (<br>primary-node (192.1 | Showing All 2 F<br>er<br>i.5)<br>168.1.4) |

### フォールバック

1.図に示すように、セカンダリのHa\_clusterを停止します。

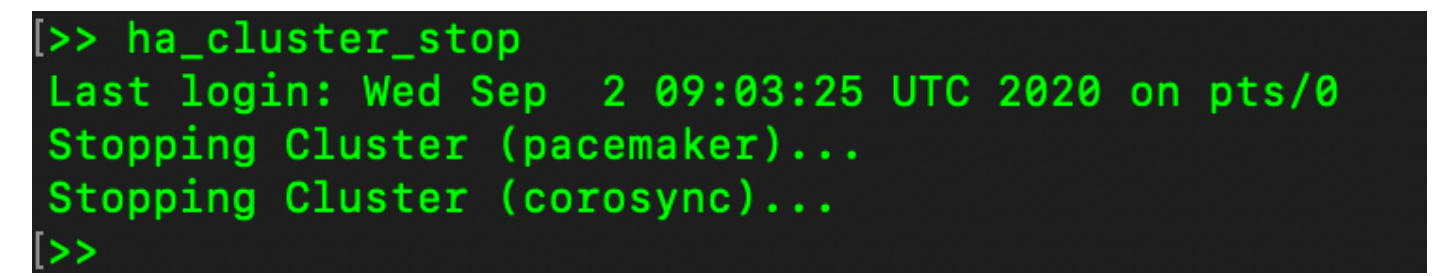

2.プライマリサーバのデータベースとセカンダリサーバのデータベースの現在のステータスはこ こから確認できます。

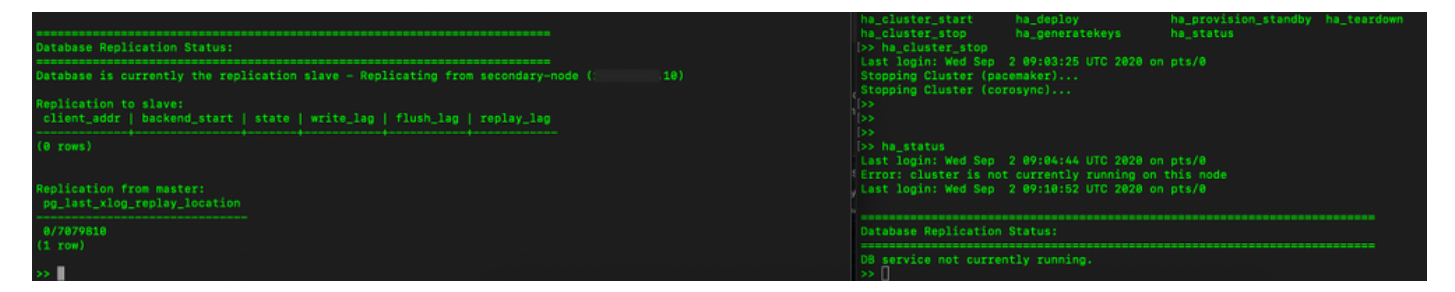

3. VIPを使用してSSMのオンプレミスGUIにログインし、セカンダリGUIがダウンしている。

4.プライマリサーバ(.5)がアクティブサーバとして表示されます。

5.ハートビートが切断されます。

6.セカンダリサーバ(.5)がスタンバイ状態に移行しました。

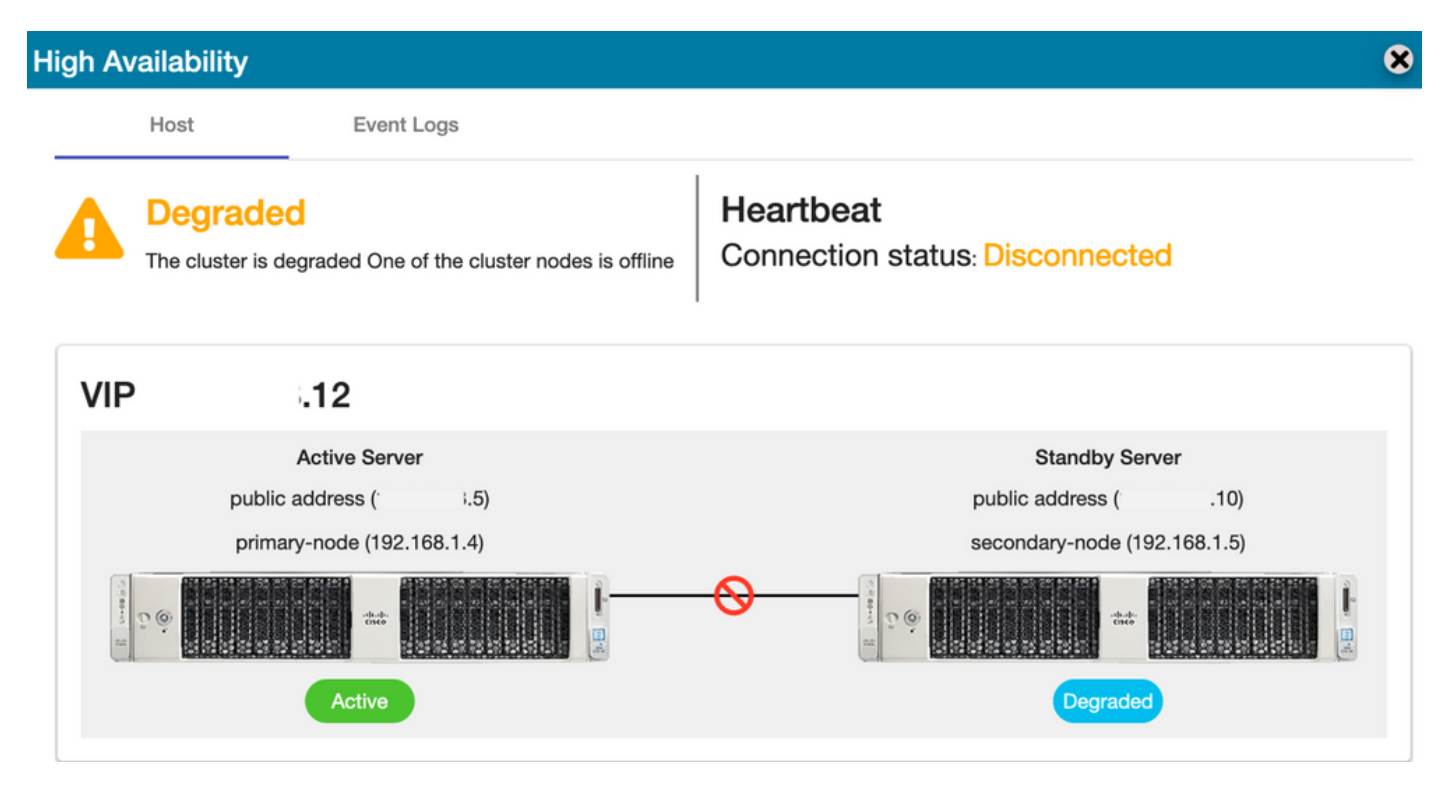

7.図に示すように、セカンダリからプライマリ・データベースへのレプリケーションが実行されると、新しく作成されたTESTアカウントが同期状態で表示されます。

| ahaha                          |                             | High Ava       | High Availability                                                                          |                               |                                                                  |  |  |  |  |  |
|--------------------------------|-----------------------------|----------------|--------------------------------------------------------------------------------------------|-------------------------------|------------------------------------------------------------------|--|--|--|--|--|
| cisco                          |                             |                | flost Event Logs                                                                           |                               |                                                                  |  |  |  |  |  |
| Smart Softwar                  | e Manager On-Prem           |                | Degraded Heartbeat                                                                         | Syste                         | em Health<br>Good                                                |  |  |  |  |  |
| Access                         | <b>)</b>                    |                | he cluster is degraded One of the cluster nodes is offline Connection status: Disconnected | Server N<br>Yersion<br>Jptime | Your machine is working well<br>lame CentOS<br>8-202006<br>1 day |  |  |  |  |  |
| Management                     |                             | VIP            | .12                                                                                        | Resc                          | urce Monitor Percentage                                          |  |  |  |  |  |
|                                |                             |                | Active Server Standby Server<br>public address (* 1.5) public address (* .10)              | CPU<br>RAM<br>DISK            | -                                                                |  |  |  |  |  |
| Accounts Setting               | 5                           |                | primary-node (192.168.1.4) secondary-node (192.168.1.5)                                    | ns192                         |                                                                  |  |  |  |  |  |
|                                |                             | E long         |                                                                                            | Rece                          | nt Alerts                                                        |  |  |  |  |  |
| API Toolkit Suppor             |                             |                | Active Degraded                                                                            |                               | _                                                                |  |  |  |  |  |
| Center                         |                             | Account        | 3                                                                                          | 8                             |                                                                  |  |  |  |  |  |
| e 🔁                            |                             | A              | counts Account Requests Event Log                                                          |                               | cted Users<br>00:01:43                                           |  |  |  |  |  |
| High Synchroni<br>Availability | zation                      | Nev            | Account B Search by Account Name                                                           |                               |                                                                  |  |  |  |  |  |
| Status                         |                             | Acco           | nt Requested By Cisco Smart Account Cisco Virtual Account Account Status Actions           |                               |                                                                  |  |  |  |  |  |
| 🛞 🕕                            |                             | annar<br>prem- | -ssm-on- annanr@cisco.com com annanr-SSM-On-<br>-202006 Prem-8-202006 Active Actions       |                               |                                                                  |  |  |  |  |  |
| Network Users                  | Synchronization             | TEST           | annanr@cisco.com com TEST123 Active Actions                                                |                               |                                                                  |  |  |  |  |  |
|                                | Accounts                    | S              | Showing All 2 Re                                                                           | ords                          |                                                                  |  |  |  |  |  |
|                                |                             |                |                                                                                            |                               | 4                                                                |  |  |  |  |  |
|                                | O Major O Minor             |                | Search by Name                                                                             |                               |                                                                  |  |  |  |  |  |
|                                | Name                        | Satellite Name | Last Synchronization Synchronization Due Alerts Ac                                         |                               |                                                                  |  |  |  |  |  |
|                                | annanr-ssm-on-prem-8-202006 | annanr-ssm-    | n 2020-Sep-02 07:33:32 2020-Oct-02 07:33:32 Synchronization Successful Acti                |                               |                                                                  |  |  |  |  |  |
|                                | TEST                        | TEST           | 2020-Sep-02 07:35:42 2020-Oct-02 07:35:42 Synchronization Successful Acti                  |                               |                                                                  |  |  |  |  |  |

8. GUIは、この段階でVIPアドレス(.12)からアクセスでき、セカンダリIPアドレスからはアクセス できません。

9.図に示すように、セカンダリサーバでHAクラスタを開始します。

>> ha\_cluster\_start Last login: Wed Sep 2 09:10:52 UTC 2020 on pts/0 Starting Cluster (corosync)... Starting Cluster (pacemaker)...

10.クラスタHAステータスは、図に示すように、左側のプライマリサーバのデータベース(レプ リケーションマスター)が、右側のセカンダリサーバのデータベース(レプリケーションスレー ブ)にレプリケートしていることを示します。

| PCSD Status:<br>secondary-node: Online<br>primary-node: Online                                                                                       | PCSD Status:<br>secondary-mode: Online<br>primary-mode: Online                                                              |
|----------------------------------------------------------------------------------------------------|----------------------------------------------------------------------------------------------------|
| Deemon Status:<br>corosyn: active/enabled<br>posiceemker: active/enabled<br>posi: active/enabled<br>Last login: Wed Sep 2 09:09:35 UTC 2020 on pts/0 | Corosynci stilev/embled<br>psemsist: attiv/embled<br>prod: attiv/embled<br>Last login: Wed Sep 2 09:20:43 UTC 2020 on pts/0 |
| Anna ann an Aontainn Anna an Aontainn an Aontainn an Aontainn an Aontainn an Aontainn an Aontainn an Aontainn a                                      | Database Replication Status:                                                                                                |
| Uatabase Replication Status:                                                                                                    | Database is currently the replication slave - Replicating from primary-node (: .5)                                          |
| Database is currently the replication master - Replicating to secondary-node (                                                                       | Replication to slave:<br>client_addr   backend_start   state   write_lag   flush_lag   replay_lag                           |
| replay_lag                                                                                                    |                                                                                                    |
| 192.168.1.5   2020-09-02 09:00:39.350506+00   streaming   0   0<br>(1 row)                                                                           | Peplication from master:<br>pg_last_slog_replay_location<br>s/seeses                                                        |
| Replication from master:<br>pg_last_xlog_replay_location                                                                                             | (1 row)<br>(>                                                                                                    |
| 0/7079610<br>(1 row)                                                                                                    |                                                                                                    |

11. GUIには、アクティブプライマリサーバとスタンバイセカンダリサーバの間で接続されたハー トビートが表示されます。 12. TESTアカウントがCisco Software Centralと正常に同期されます。

| alada                          |                         |                                                                                                    | Logg    | ed In Account Log Out                                                                   |
|--------------------------------|-------------------------|----------------------------------------------------------------------------------------------------|---------|-----------------------------------------------------------------------------------------|
| cisco                          |                         | High Availability                                                                                                    | 8       |                                                                                         |
| Smart S                        | oftware Manager On-Pren | Host Event Logs                                                                                                    | -       | System Health Good                                                                      |
| Access<br>Vanagement           | Security                | Normal         Heartbeat           The status of the high availability cluster is normal.         Connection status: Connected                                            |         | Your machine is working well<br>Server Name CentOS<br>Version 8-202006<br>Uptime 2 days |
|                                |                         | VIP .12                                                                                                    |         | Resource Monitor Percentage<br>CPU                                                      |
| Accounts                       | Settings                | Active Server         Standby Server           public address (15)         public address (110)           primary-node (192.168.1.4)         secondary-node (192.168.1.5) |         | Disk i<br>Interface of 924.8 KB/s V 419.4 KB/s<br>Recent Alerts                         |
| API Toolkit                    | Support                 |                                                                                                    |         |                                                                                         |
|                                | Center                  | Juntouy June June June June June June June June                                                                                                    |         | Connected Users                                                                         |
|                                |                         | Synchronization                                                                                                    | 8       | Ladmin 00:00:26                                                                         |
| High<br>Availability<br>Status | Synchronization         | Accounts Schedules                                                                                                    |         |                                                                                         |
|                                | <b></b>                 | O Major O Minor Search by Name                                                                                                    |         |                                                                                         |
| V                              | •                       | Name Satellite Name Last Synchronization Due Alerts A                                                                                                    | Actions |                                                                                         |
| Network                        | Users                   | annanr-ssm-on-prem-8-202006 annanr-ssm-on 2020-Sep-02 07:33:32 2020-Oct-02 07:33:32 Synchronization Successful Ac                                                         | tions   |                                                                                         |
|                                |                         | TEST TEST 2020-Sep-02 07:35:42 2020-Oct-02 07:35:42 Synchronization Successful Ac                                                                                         | tions   |                                                                                         |

## フェールオーバーおよびフォールバック時のSSMオンプレミス VIPへの製品インスタンス登録

2つのSSMオンプレミスサーバ間のハイアベイラビリティは、次のガイドを使用して設定する必要があります。

HAクラスターの展開

: <u>https://www.cisco.com/web/software/286285517/152313/Smart\_Software\_Manager\_On-</u> <u>Prem\_8-202006\_Installation\_Guide.pdf</u>

このデモンストレーションでは、次のコマンドを使用します。

.11 – プライマリサーバのIPアドレス

.9 – セカンダリサーバのIPアドレス

.14 - 仮想IPアドレス

### ハイ アベイラビリティ

1.プライマリサーバ(.11)がアクティブ、セカンダリサーバ(.9)がスタンバイ、VIP(.14)が表示され るHAの正常な設定。

| cisco       |                   |                |                                                                                                    |                                                                      | Ligged in   Account   Ligg Use                                                                                                |
|-------------|-------------------|----------------|----------------------------------------------------------------------------------------------------|----------------------------------------------------------------------|----------------------------------------------------------------------------------------------------|
| Smart So    | oftware           | Mana<br>High A | tger On-Prem<br>vailability<br>Host Event Logs                                                                      | 8                                                                    | System Health<br>COOC<br>Your machine is working well<br>Berver Name<br>unnarr-8-202105<br>Version 8-202105<br>Uptime 14 days |
| Accounts    | Settings          | VIF            | Normal The status of the high availability cluster is normal. D.14                                                  | Heartbeat<br>Connection status: Connected                            | Resource Monitor Percentage<br>CPU  <br>RAM<br>DISK  <br>Prinfine<br>entiti2                                                  |
| API Toolkit | Support<br>Center | (States)       | Active Server<br>public address ( '.11)<br>primary-node (169.254.0.1)<br>Tr @ address address defined and<br>Active | Standby Server<br>public address (9)<br>secondary-node (169.254.0.2) | Recent Alerts<br>● Insufficient Licenses<br>Connected Users<br>Leadmin 00:07/26                                               |
| Network     | Users             | Sys            | Stem Information<br>Active Server<br>Physical Memory 7.62 GB<br>Disk Space 7.83 GB<br>Current Version 8-202105      | Standby Server Physical Memory Disk Space Current Version            |                                                                                                    |

2.クラスタHAステータスは、図に示すように、左側のプライマリサーバのデータベース(レプリ ケーションマスター)が右側のセカンダリサーバのデータベース(レプリケーションスレーブ )に複製することを示します。

| PCEO Status:<br>primaty=node: Online<br>secondary=node: Online                                                                                 | PCSD Status:<br>secondary-node: Online<br>primary-node: Online                                                                                      |
|----------------------------------------------------------------------------------------------------|----------------------------------------------------------------------------------------------------|
| Deseme Status:<br>scrowyc: stiwy/enabled<br>pscemawer: actiw/enabled<br>psd: sciw/enabled<br>Last legin: Sum Jum 20 18:12:43 UTC 2021 on pts/0 | Dammon Stitus<br>Gorosyn: active/anabled<br>pacemakker: active/anabled<br>pocw: active/anabled<br>Last Jagin: Sun Jun 20 18:11:42 UTC 2021 on pts/0 |
| Database Replication Status:                                                                                                    | Database Replication Status:                                                                                                    |
| Database is currently the replication master - Replicating to secondary-node (                                                                 | Database is currently the replication slave - Replicating from primary-node (                                                                       |
| muplication to slave:<br>client_addr   backend_start   state   write_lag   flush_lag<br>  replay_lag                                           | Replication to slave:<br>client_addr   backend_start   state   write_leg   flush_leg   replay_leg                                                   |
| 155.254.0.2   0021-06-18 15:58:57.21121+00   streaming   0   0                                                                                 | Replication from master:                                                                                                    |
| Region from master:<br>pg_lest_xlog_replay_location                                                                                            | }                                                                                                    |

3. SSM On-PremがHAクラスタとして展開されている場合は、SSM On-Prem **Administration Workspaceにログイン**し、[Security] > [Certificates]に移動し、[Host Common Name]で[Virtual IP Address]を使用します。

4.この値は、製品の宛先URLに使用する予定の値と一致している必要があります。デュアルスタック(IPv4とIPv6の両方)を展開する場合、この値はIPアドレスではなくFQDNである必要があります。

5.ホストの共通名を更新した後、ローカルアカウントをCisco Smart Software Managerと同期して、証明書が新しい共通名で再生成されることを確認します。

6.同期してから、宛先URL設定で新しい共通名を使用して製品を再登録する必要があります。

7.同期を行わないと、製品が新しいホストの共通名に登録できなくなります。

| cisco                                                                                                    | Licens                                                                                                    | cogges in Account Log Out                                                                                        |
|----------------------------------------------------------------------------------------------------|----------------------------------------------------------------------------------------------------|----------------------------------------------------------------------------------------------------|
| Smart Software Manager On-Prem                                                                                                    |                                                                                                    | System Health                                                                                                    |
| Account Password Certificater                                                                                                    | s Event Log                                                                                                    | Your machine is working well<br>Server Name annan-8-202105<br>Version 8-202105<br>Uptime 14 days                 |
| Access Security<br>Management Product Certificate<br>Heat Common Name<br>.14<br>Save                                                                                                    |                                                                                                    | Resource Monitor Percentage<br>CPU  <br>RAM<br>DISK  <br>Pendice<br>restrice<br>restrice<br>restrice<br>restrice |
| NOTE: The Host Common Name is typically composed of Host + Domain<br>for product communications is specific to the Common Name that has be<br>to configure the Cisco Product when connecting to SSM On-Prem. If you<br>issue a new CSR | Name and will look like "www.yoursite.com" or "yoursite.com". The SSL Server Certificate used<br>en issued at the Host. Therefore, the Common Name must match the Web address you will use<br>change the Common Name, you must resynchronize your Local Account in order for Cisco to | Recent Alerts Insufficient Licenses                                                                              |
| April tookit Support<br>Center<br>High Synchronization<br>High Synchronization                                                                                                    | EXPIRATION DATE: 2022-JUN-06 🗸                                                                                                    | Connected Users                                                                                                  |
| CA Certificates                                                                                                    | .∉ Heby                                                                                                    | Legget In   Account   Leg Dut                                                                                    |
| cisco                                                                                                    | Product Registration URL ×                                                                                                    |                                                                                                    |
| Smart Software Manager On-Prem > Smart Licensing Smart Licensing                                                                                                    | https:// .14/Transportgateway/services/DeviceRequestHandle f Press ctrl + c to copy selected text to clipboard.                                                                                                    | 🔲 annane-sam-on-prem-8-2021 👻                                                                                    |
| Alerts Inventory Convert to Smart Licensing Reports F                                                                                                    | Preferences Activity                                                                                                    |                                                                                                    |
| Local Virtual Account: Default                                                                                                    |                                                                                                    |                                                                                                    |
| General Licenses Product Instances SL Using Pol                                                                                                    | cy Event Log                                                                                                    |                                                                                                    |
| Local Virtual Account                                                                                                    |                                                                                                    |                                                                                                    |
| Description This is the default virtual account                                                                                                    | nt created during company account creation.                                                                                                    |                                                                                                    |
| Default Local Virtual Account: Yes                                                                                                    |                                                                                                    |                                                                                                    |
| Product Instance Registration Tokens                                                                                                    |                                                                                                    |                                                                                                    |
| The registration tokens below can be used to register new product instances to this Local Virtual Account. F<br>support Smart Licensing Using Policy that use only as transport, you must configure the "license smart trans           | or products that support Smart Transport, you must configure the "license smart url" on the product to use th<br>uport cslu" to use the CSLU Transport URL. For legacy products that still use Smart Call Home, you must con-                                                         | e Smart Transport Registration URL. For products that<br>rigure the "destination address http" on the product to |

8. SSM On-PremのVIPアドレスには、[製品インスタンス(Product Instances)]タブに表示される 2つの製品インスタンス(annanr-39)と(cucmpub)が登録さ**れま**す。

9.これらの製品インスタンスによって消費/要求されたライセンスは、[ライセンス]タブに**反映さ** れま**す**。

| cisco                                            |                      |                      |           |              |         | 🐣 Hello, Local Admi     | Cogges in Admin Workspace               |
|--------------------------------------------------|----------------------|----------------------|-----------|--------------|---------|-------------------------|-----------------------------------------|
| Smart Software Manager On-Prem > Smart Licensing |                      |                      |           |              |         |                         | appant-ssm-op-prem-8-2021               |
| Smart Licensing                                  |                      |                      |           |              |         |                         |                                         |
| chiar Elocitoring                                |                      |                      |           |              |         |                         |                                         |
| Alerts Inventory Convert to Sm                   | art Licensing Report | s Preferences        | Activity  |              |         |                         |                                         |
| Local Virtual Account: Default                   |                      |                      |           |              |         |                         |                                         |
| General Licenses                                 | Product Instances    | SL Using Policy E    | Event Log |              |         |                         |                                         |
|                                                  |                      |                      |           |              |         |                         |                                         |
| Ð                                                |                      |                      |           |              |         |                         | Search by Name, Product Type Q          |
| Name                                             | Product Type         | Last Contact         | Alerts    |              |         | Actions                 |                                         |
| UDI_PID:PI-SOFTWARE;UDI_SN:annanr-39             | SDNMGMT              | 2021-Jun-20 18:39:00 |           |              |         | Action                  | • · · · · · · · · · · · · · · · · · · · |
| cuempub                                          | UCL                  | 2021-Jun-20 18:36:56 |           |              |         | Action                  | • · · · · · · · · · · · · · · · · · · · |
|                                                  |                      |                      |           |              |         | 10 🔻 Showi              | ng Page 1 of 1(2 Records)  (            |
|                                                  |                      |                      |           |              |         |                         | Legged In Account Log Out               |
| cisco                                            |                      |                      |           |              |         | 🐣 Hello, Local Admir    | Admin Workspace                         |
| Smart Software Manager On Brom > Smart Lisensing |                      |                      |           |              |         |                         |                                         |
| Smart Software Manager On-Prem > Smart Licensing |                      |                      |           |              |         |                         | annanr-ssm-on-prem-8-2021 👻             |
| Smart Licensing                                  |                      |                      |           |              |         |                         |                                         |
| Alerte I Inventory Convert to Str                | art Licensing Report | re Profemosor        | Articity  |              |         |                         |                                         |
|                                                  | an crossing report   |                      | Acomy     |              |         |                         |                                         |
| Local Virtual Account: Default                   |                      |                      |           |              |         |                         |                                         |
| General Licenses                                 | Product Instances    | SL Using Policy E    | Event Log |              |         |                         |                                         |
|                                                  |                      |                      |           |              |         |                         |                                         |
| Available Actions * Manage License Tags          |                      |                      |           |              |         |                         | Search by License Q                     |
|                                                  |                      |                      |           |              |         |                         |                                         |
| License                                          | Billing              | Purchased            | In Use    | Substitution | Balance | Alerts                  | Actions                                 |
| Prime Infrastructure 3.x, BASE Lic.              | Prepaid              | 0                    | 1         |              | -1      | O Insufficient Licenses | Actions *                               |
| Prime Intrastructure 3.x, Lifecycle Lic.         | Prepaid              | 0                    | 34        |              | -34     | Insufficient Licenses   | Actions *                               |
| UC Manager Enhanced Duerse (12 x)                | Prepaid              | 0                    | 1         |              | -1      | Insufficient Licenses   | Actions *                               |
| UC Manager Telepresence Room Linense (12 x)      | Prepaid              | 0                    |           |              | -1      | Insufficient Licenses   | Actions *                               |
|                                                  |                      | -                    |           |              |         |                         | Showing All 5 Records                   |

### フェールオーバー

### 1.図に示すように、プライマリサーバでHAクラスタを停止します。

| PCSD Status:<br>primary-mode: Online<br>secondary-mode: Online                                                                                        | PC30 Status:<br>secondary-mode: Online<br>primary-mode: Online                                                                                       |
|----------------------------------------------------------------------------------------------------|----------------------------------------------------------------------------------------------------|
| Daemon Status:<br>corrosync: active/enabled<br>pacemaker: active/enabled<br>pcsd: active/enabled<br>Last login: Sun Jun 20 18:12:43 UTC 2021 on pts/0 | Daemon Status:<br>corosync: active/emabled<br>pacemaker: active/emabled<br>pcsd: active/emabled<br>Last login: Sun Jun 20 18:11:42 UTC 2021 on pts/0 |
| Catabase Replication Status:                                                                                                    | Database Replication Status:                                                                                                    |
| Database is currently the replication master - Replicating to secondary-node ( '.9)                                                                   | Database is currently the replication slave - Replicating from primary-node ( .11)                                                                   |
| Replication to slave:<br> lient_addr  backend_start   state   write_leg   flush_leg<br>  replew inn                                                   | Replication to slave:<br>client_addr   backend_start   state   write_lag   flush_lag   replay_lag                                                    |
| 109.254.0.2   2021-06-18 15:58:57.211121+00   streaming   0   0<br>(1 row)                                                                            | (0 rows)<br>Replication from master:<br>pg_last_slog_replay_location                                                                                 |
| Replication from master:<br>og_last_rlog_replay_location                                                                                              | 8/C753AF8<br>(1 Tom)                                                                                                    |
| (1 row)                                                                                                    |                                                                                                    |
| l><br>>> ha_cluster_stop<br>Last login: Sun Jun 20 18:12:45 UTC 2021 on pts/0                                                                         |                                                                                                    |
| Stopping Cluster (pacemaker)                                                                                                    | >><br>>>                                                                                                    |
| Stopping Cluster (corosync)                                                                                                    |                                                                                                    |

2.VIP(.14)を使用してSSMオンプレミスGUIにログインし、プライマリGUIがダウンしている。

- 3.セカンダリサーバ(.9)はアクティブサーバとして表示されます。
- 4.ハートビートが切断されます。
- 5.プライマリサーバ(.11)がスタンバイ状態に移行します。

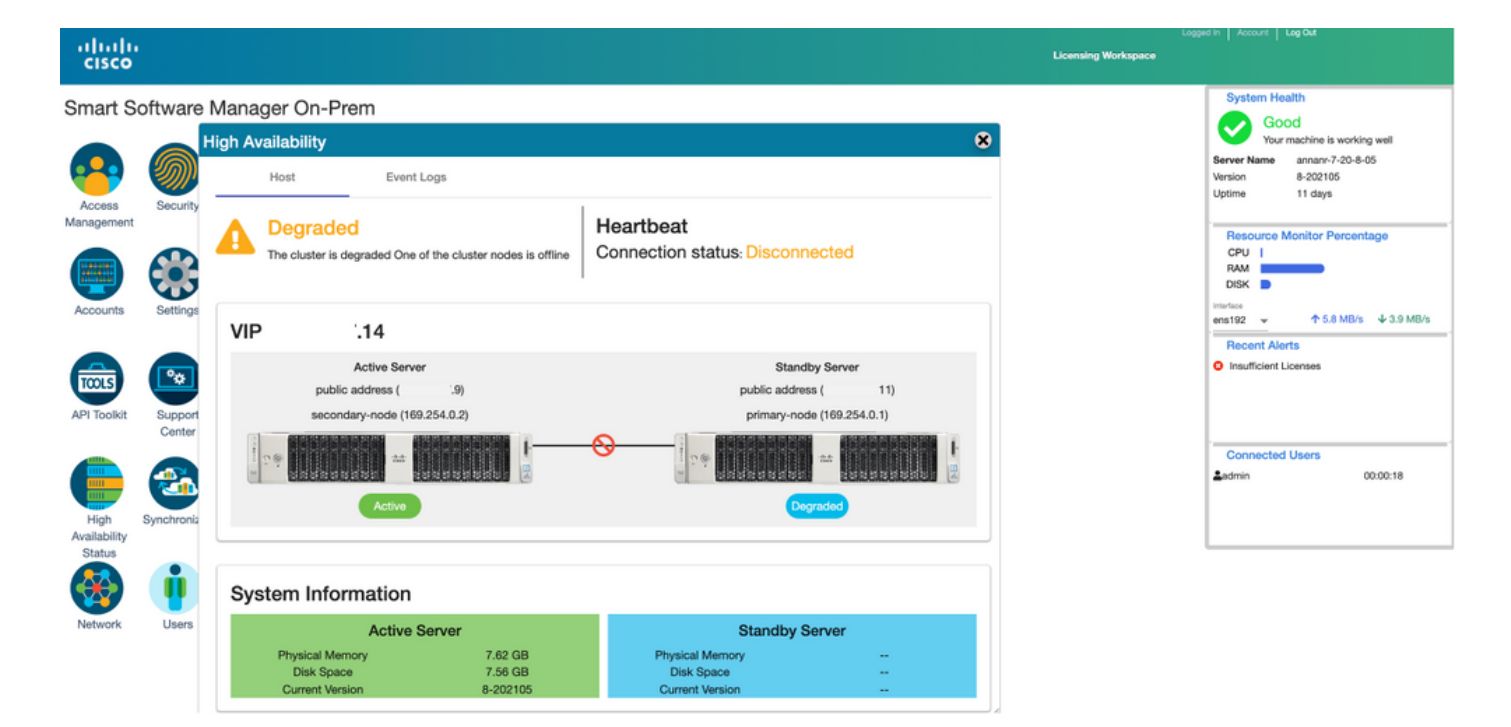

6.図に示すように、Transport Gateway設定の製品登録URLでSSM On-Prem VIPを使用して製品 インスタンスを登録します。

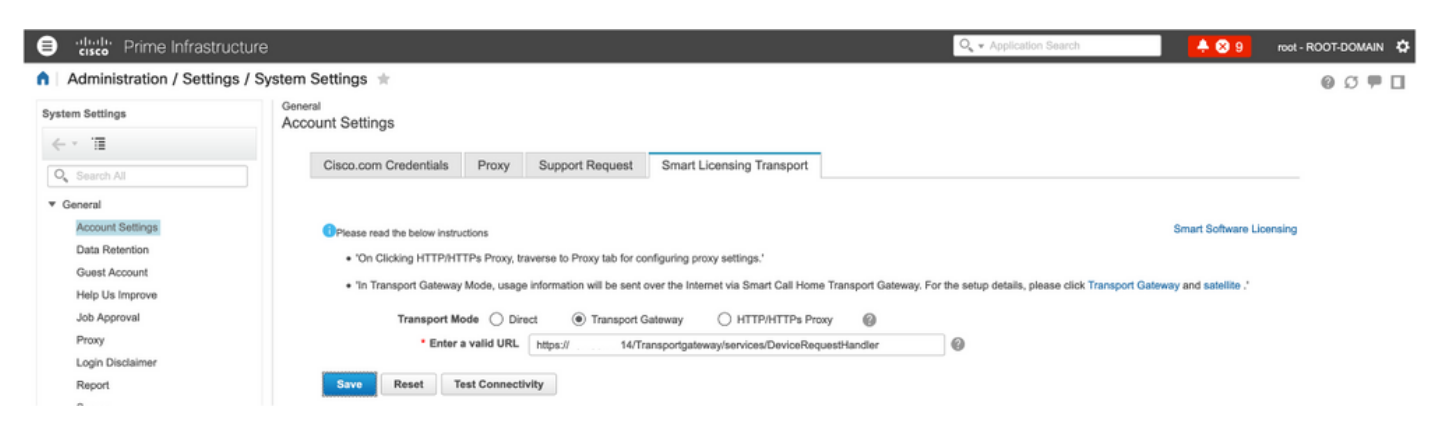

7.製品インスタンス名:pi37は、図に示すように、VIPアドレスを使用してSSM On-Premに正常 に登録されました。

| e disd: Prime Infrastructure                                                                                                    |                                            |          |                                  |              | Q + Application Bearch | 🐥 🙁 9         | root - ROOT-DOMAIN 🔅 |
|----------------------------------------------------------------------------------------------------|--------------------------------------------|----------|----------------------------------|--------------|------------------------|---------------|----------------------|
| Administration / Licenses and Softwar                                                                                                    | e Updates / Smart Software Lic             | ensing 🚖 |                                  |              |                        | Licensing Das | hboard   🕘 💭 🗭 🔲     |
| Licensing Settings License Dashboard Settings                                                                                                    | 9                                          |          |                                  |              |                        |               |                      |
| Smart Software Licensing                                                                                                    |                                            |          |                                  |              |                        |               |                      |
| To view and manage Smart Licenses for your Cisco Smart Licenses for your Cisco Smart Licenses | nart Account, go to Smart Software Manager |          |                                  |              |                        |               |                      |
| Smart Software Licensing Status                                                                                                    |                                            |          |                                  |              |                        |               |                      |
| Licensing Mode Smart Software Licensi                                                                                                    | ng                                         |          |                                  |              |                        |               |                      |
| Product Name Prime Infrastructure                                                                                                    |                                            |          |                                  |              |                        |               |                      |
| Registration Status 🛛 Registered (Jun 20.                                                                                                    | 2021)                                      |          |                                  |              |                        |               |                      |
| License Authorization Status 8 Out of Compliance                                                                                                    | (Jun 20, 2021)                             |          |                                  |              |                        |               |                      |
| Smart Account annanr-sam-on-prem-8                                                                                                    | -202105                                    |          |                                  |              |                        |               |                      |
| Virtual Account Default                                                                                                    |                                            |          |                                  |              |                        |               |                      |
| Transport Settings Transport Galeway Vie                                                                                                    | w / Edit                                   |          |                                  |              |                        |               |                      |
| - Oment License License                                                                                                    |                                            |          |                                  |              |                        |               |                      |
| <ul> <li>Smart License Usage</li> </ul>                                                                                                    |                                            |          |                                  |              |                        |               |                      |
| Choose Licenses                                                                                                    |                                            |          | Last updated: Sunday Jun 20, 202 | 1 at 7:28 PM |                        |               |                      |
| License 🔺                                                                                                    | Description                                | Count    | Status                           |              |                        |               |                      |
| Prime Infrastructure 3.x, Assurance Lic.                                                                                                    | The Assurance license                      | 2        | 😣 Out of Compliance              | 0            |                        |               |                      |
| Prime Infrastructure 3.x, BASE Lic.                                                                                                    | The Base license                           | 1        | 🕴 Out of Compliance              | (i)          |                        |               |                      |
| Prime Infrastructure 3.x, Lifecycle Lic.                                                                                                    | The Lifecycle license                      | 14       | 🕴 Out of Compliance              | 0            |                        |               |                      |
| Prime Infrastructure 3.x, UCS Server MGMT Lic.                                                                                                    | The Data Center license                    | 0        | 🗹 No Licenses in Use             | 0            |                        |               |                      |
| Prime Infrastructure 3.x, UCS VM                                                                                                    | The Data Center Hypervisor license         | 0        | No Licenses in Use               | (î)          |                        |               |                      |
| Actions *                                                                                                    |                                            |          |                                  |              |                        |               |                      |
|                                                                                                    |                                            |          |                                  |              |                        |               |                      |

8. Transport Gateway設定での製品登録URLでのSSM On-Prem VIPを使用した他の製品インスタンスの登録

Success Smart agent registered successfully

| ⊢ Status                                                                    |                                                                |
|-----------------------------------------------------------------------------|----------------------------------------------------------------|
| (i) Transport settings saved successfully.                                  |                                                                |
| Configure how the product instance will communicate with Cis                | sco.                                                           |
| O Direct - product communicates directly with Cisco licensing servers.      |                                                                |
| URL :                                                                       | https://tools.cisco.com/its/service/oddce/services/DDCEService |
| • Transport Gateway - proxy data via Transport Gateway or Smart Software Ma | anager satellite.                                              |
| URL :                                                                       | https:// .14/Transportgateway/services/De                      |
| O HTTP/HTTPS Proxy - send data via an intermediate HTTP or HTTPS Proxy.     |                                                                |
| Authentication needed on HTTP or HTTPS proxy                                |                                                                |
| IP Address/Host Name :                                                      |                                                                |
| Port :                                                                      |                                                                |
| User Name :                                                                 |                                                                |
| Password :                                                                  |                                                                |
| Do not share my hostname or IP address with Cisco.                          |                                                                |

### 9.図に示すように、VIPアドレスを使用したSSM On-Premによる製品登録が正常に完了しました

o

| Status                                                                                                    |
|----------------------------------------------------------------------------------------------------|
| (i) Registration completed successfully                                                                                          |
| Smart Software Licensing Product Registration                                                                                    |
| To register the product for Smart Software Licensing:                                                                            |
| Paste the Product Instance Registration Token you generated from Smart Software Manager or your Smart Software Manager satellite |

10.製品インスタンス名:図に示すように、cucm-pub-30はVIPアドレスを使用してSSM On-Premに正常に登録されています。

| For Cisco Unified Communications Sol                                                                      | utions                         |                               |                                                                    |                                                                 |        |
|----------------------------------------------------------------------------------------------------|--------------------------------|-------------------------------|--------------------------------------------------------------------|-----------------------------------------------------------------|--------|
| System      Call Routing      Media Resources      Advan                                                  | noed Features - De             | wice - Application - User     | Management 👻 Bulk Administration 👻 Help 👻                          |                                                                 |        |
| License Management                                                                                        |                                |                               |                                                                    |                                                                 |        |
| Status                                                                                                    |                                |                               |                                                                    |                                                                 |        |
| Smart Software Licensing: The system is operat                                                            | ing with an insuffici          | ent number of licenses. Confi | gure additional licenses in Smart Software Manager within 72       | 2 days to avoid losing the ability to provision users and devic | æs.    |
| Smart Software Licensing                                                                                  |                                |                               |                                                                    |                                                                 |        |
| Registration Status                                                                                       |                                | <b>V</b>                      | Registered                                                         |                                                                 |        |
| License Authorization Status                                                                              |                                | 0                             | Out of Compliance (Sunday, June 20, 2021 10:29:53 PM EES           | T)                                                              |        |
| Smart Account                                                                                             |                                | ann                           | anr-ssm-on-prem-8-202105                                           |                                                                 |        |
| Virtual Account                                                                                           |                                | Def                           | ault                                                               |                                                                 |        |
| Product Instance Name                                                                                     |                                | cuc                           | m-pub-30                                                           |                                                                 |        |
| Export-Controlled Functionality                                                                           |                                | Allo                          | wed<br>report Gateway View/Edit the Licensing Smart Call Home cett | linge                                                           |        |
| Licensing Mode                                                                                            |                                | Ent                           | erorise                                                            | lings                                                           |        |
| View All License Type Descriptions And Device Classif<br>Update Usage Details Usage Details Last Updated: | fications<br>2021-06-20 22:30: | 09                            |                                                                    |                                                                 |        |
| License Requirements by Type                                                                              |                                |                               |                                                                    |                                                                 |        |
| License Type                                                                                              |                                | Current Usage                 | Status                                                             |                                                                 | Report |
| CUWL                                                                                                    | 0                              |                               | Mo Licenses in Use                                                 | Users( 0 ) Unassigned Devices( 0 )                              |        |
| Enhanced Plus                                                                                             | 0                              |                               | No Licenses in Use                                                 | Users( 0.)                                                      |        |
| Enhanced                                                                                                  | 44                             |                               | Out of Compliance                                                  | Users(.8.)   Unassigned Devices(.36.)                           |        |
| Basic                                                                                                    | 2                              |                               | <b>Out of Compliance</b>                                           | Users(1) Unassigned Devices(1)                                  |        |
| Essential                                                                                                 | 4                              |                               | Out of Compliance                                                  | Users(_0_)   Unassigned Devices(_4_)                            |        |
| TelePresence Room                                                                                         | 0                              |                               | Vo Licenses in Use                                                 | Users( 0_)   Unassigned Devices( 0_)                            |        |
| Users and Unassigned devices                                                                              |                                |                               |                                                                    |                                                                 |        |
| Users                                                                                                    | 9                              |                               | View Usage Report                                                  |                                                                 |        |
| Unassigned Devices                                                                                        | 41                             |                               | View Usage Report                                                  |                                                                 |        |

11. 2つの新しい製品インスタンス(pi37)と(cucm-pub-30)が、SSM On-PremのVIPアドレスに登録 されます([**Product Instances]タブに表示され**ます)。

12.これらの製品インスタンスによって消費/要求されたライセンスは、[ライセンス]タブに**反映さ** れま**す**。

|                                      |                              |                                              |          | 👗 Hello, Local Admin 🛛 Admin Workspace |
|--------------------------------------|------------------------------|----------------------------------------------|----------|----------------------------------------|
| ware Manager On-Prem > Smart Licen   | sing                         |                                              |          | annanr-ssm-on-prem-8-2021              |
| Alerts Inventory 0                   | Convert to Smart Licensing R | eports Preferences                           | Activity |                                        |
| al Virtual Account: Default          |                              |                                              |          |                                        |
| General Licenses                     | Product Instances            | SL Using Policy Event                        | Log      |                                        |
| Ð                                    |                              |                                              |          | Search by Name, Product Type Q         |
| Name                                 | Product Type                 | Last Contact                                 | Alerts   | Actions                                |
| UDI_PID:PI-SOFTWARE;UDI_SN:annanr-39 | SDNMGMT                      | 2021-Jun-20 18:39:00                         |          | Actions                                |
|                                      |                              |                                              |          |                                        |
| UDI_PID:PI-SOFTWARE;UDI_SN:pi37:     | SDNMGMT                      | 2021-Jun-20 19:26:47                         |          | Actions                                |
| UDI_PID:PI-SOFTWARE;UDI_SN:pi37:     | SDNMGMT<br>UCL               | 2021-Jun-20 19:26:47<br>2021-Jun-20 18:36:56 |          | Actions                                |

| Jmin Admin Workspace                   |
|----------------------------------------|
| annam-ssm-on-prem-8-202                |
|                                        |
|                                        |
|                                        |
|                                        |
| By Name By Tag<br>Search by License Q, |
| Actiona                                |
| Actions +                              |
| Actions *                              |
| Actions +                              |
| Actions *                              |
| Actions +                              |
| Actions =                              |
| Actions *                              |
| Actions +                              |
| enses<br>enses<br>anses                |

13.プライマリサーバでHAクラスタを開始します。

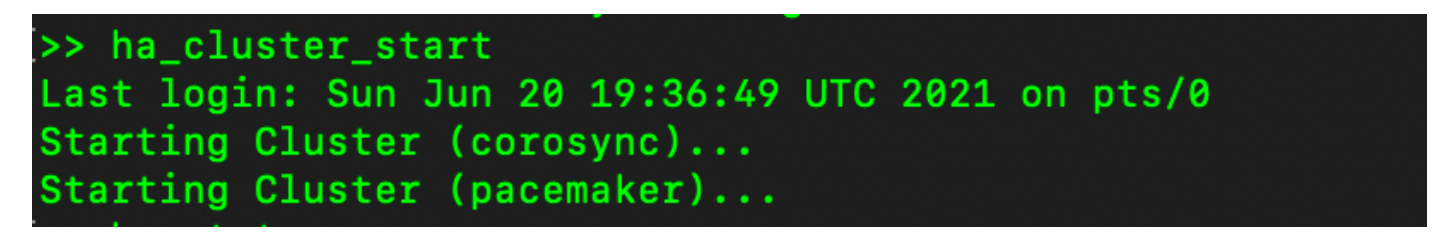

14. HAクラスタのステータスは、プライマリ・データベースがセカンダリ・データベースからレ プリケートされたことを示します。

15.プライマリ|セカンダリ(図を参照)

| PCSD Status:<br>primaty-mode: Online<br>Secondary-mode: Online<br>Deemon Status:<br>derosync: sciler/anabled<br>prof: activ/anabled<br>prof: activ/anabled<br>Last login: Sun Jun 20 18:44:00 UTC 2021 on pts/0<br> | PCGO Status:<br>secondary-mode: Chline<br>primary-mode: Chline<br>Demon Status:<br>cortaynt: attiw/amabled<br>pscemaker: attiw/amabled<br>psce: attiw/amabled<br>Last login: Sun Jun 20 18:42:10 UTC 2021 on pts/0 |
|----------------------------------------------------------------------------------------------------|----------------------------------------------------------------------------------------------------|
| Database Replication Status:                                                                                                    | Destates Destates Contract                                                                                                    |
| Database is currently the replication slave - Replicating from secondary-node ( .9)                                                                                                    | naranase wabilitation platos:                                                                                                    |
| Replication to slave:<br>client_addr   backend_start   state   write_lag   flush_lag   replay_lag<br>(# rows)                                                                                                    | Database is currently the replication slave - Replicating from primary-node ( ,11)<br>Replication to slave:<br>client_addr backend_start   state   write_lsg   flush_lsg   replay_lsg<br>(0 rows)                  |
| Replication from master:<br>pg_last_xlog_replay_location                                                                                                    | Replication from master:<br>pg_last_rlog_replay_location                                                                                                    |
| (1 rcm)                                                                                                    | 0/C763D20<br>(1 row)                                                                                                    |

16. GUIでは、図に示すように、ハートビートがconnected、セカンダリがActive、プライマリが Standbyの状態になっています。

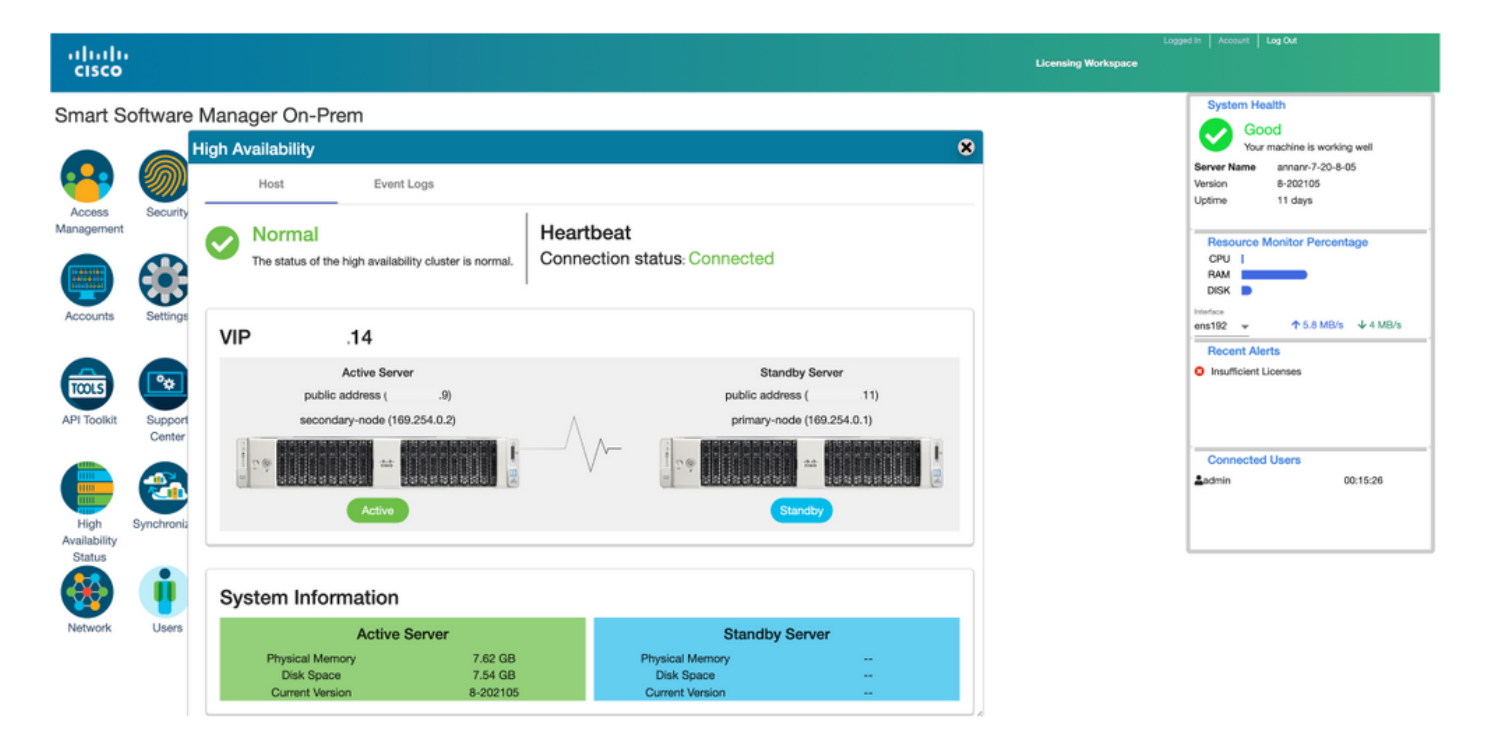

### フォールバック

1.セカンダリのHa\_clusterを停止します。

2.プライマリサーバのデータベースの現在の状態とセカンダリサーバのデータベースのダウンを 確認できます。

| Last login: Sun Jun 20 18:58:34 UTC 2021 on pts/0                                                  | >><br>>>                                                                                                    |
|----------------------------------------------------------------------------------------------------|----------------------------------------------------------------------------------------------------|
| Database Replication Status:                                                                       | <pre>I&gt;&gt; ha_cluster_stop Last login: Sun Jun 20 18:45:56 UTC 2021 Stopping Cluster (seemaker)</pre>                   |
| Database is currently the replication slave - Replicating from secondary-node (                    |                                                                                                    |
| Replication to slave:<br>_client_addr   backend_start   state   write_lag   flush_lag   replay_lag | <pre>Stopping Cluster (corosync) &gt;&gt;</pre>                                                                             |
| (0 roms)                                                                                           | />/> ha_status<br>Last login: Sun Jun 20 18:47:20 UTC 2021 on pts/0<br>Frror: cluster is not currently running on this node |
| Replication from master:<br>pg_last_xlog_replay_location                                           | Last login: Sun Jun 20 18:57:24 UTC 2021 on pts/0                                                                           |
| 0/E012F30                                                                                          | Database Replication Status:                                                                                                |
| (1 10#)                                                                                            | DB service not currently running.                                                                                           |

3. VIP (.14)を使用してSSMオンプレミスGUIにログインし、セカンダリGUIがダウンしている。

4.プライマリサーバ(.11)がアクティブサーバとして表示されます。

5.ハートビートが切断されます。

6.セカンダリサーバ(.9)がスタンバイ状態に移行しました。

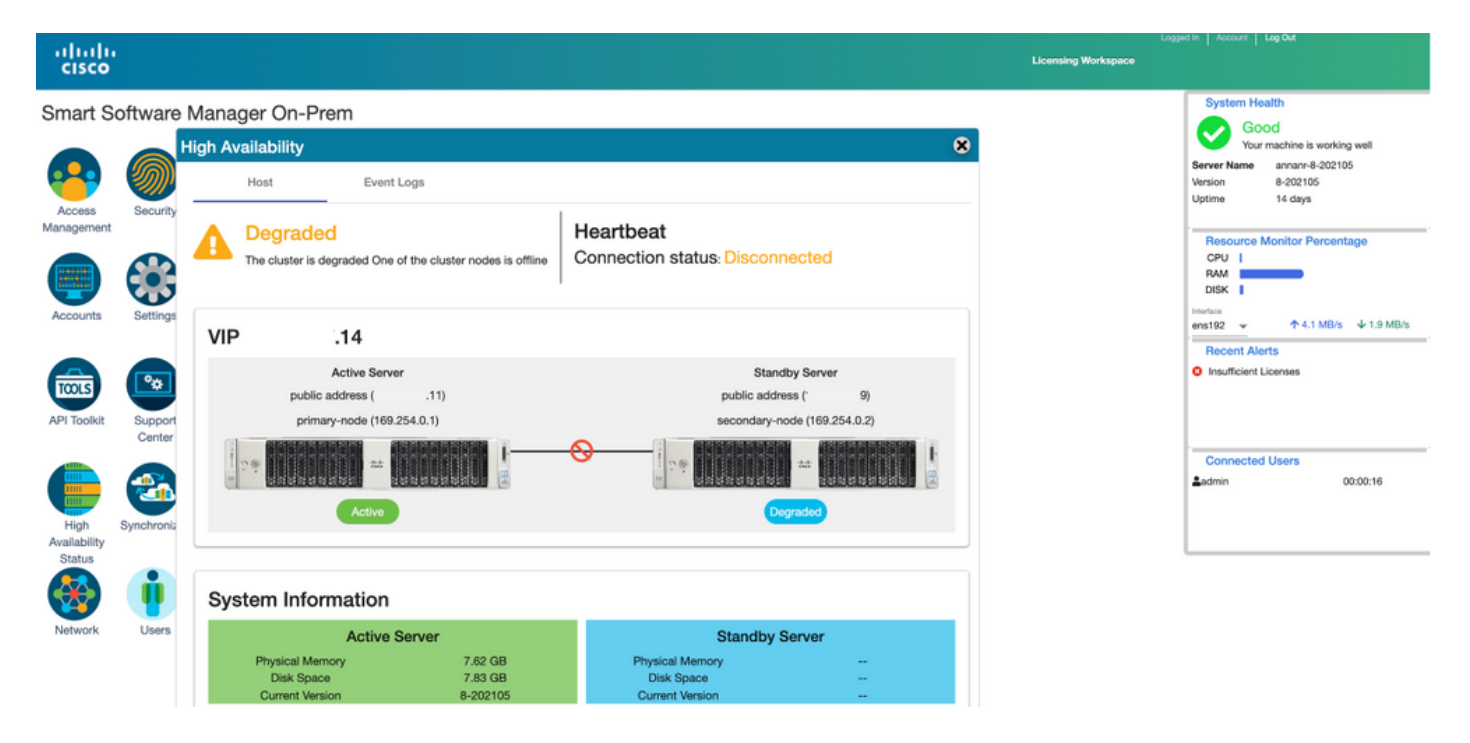

7. GUIは、この段階でVIPアドレス(.14)からアクセスでき、セカンダリIPアドレスからはアクセス できません。

8.セカンダリサーバでHAクラスタを開始しています。

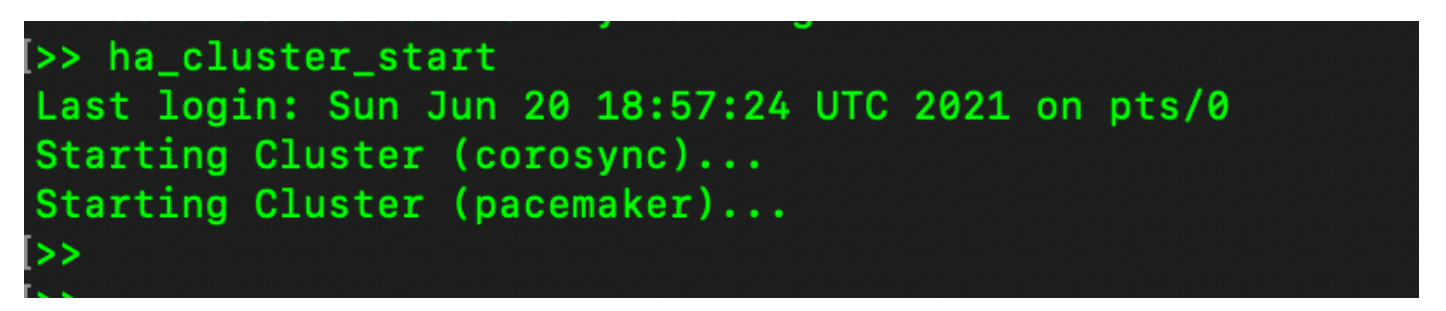

9.クラスタHAステータスは、左側のプライマリサーバのデータベース(レプリケーションマスタ ー)が、予想どおりに右側のセカンダリサーバのデータベース(レプリケーションスレーブ)に 複製することを示します。

| PCSD Status:<br>primary-mode: Online<br>secondary-mode: Online                                                                                       | PCBD Status:<br>secondsy-node: Online<br>primary-node: Online                                                                                        |
|----------------------------------------------------------------------------------------------------|----------------------------------------------------------------------------------------------------|
| Daemon Status:<br>corosync: active/enabled<br>pacemaker: active/enabled<br>pcsd: active/enabled<br>Last login: Sun Jun 20 19:06:59 UTC 2021 on pts/0 | Daemon Status:<br>corosync: active/enabled<br>pacemaker: active/enabled<br>posd: active/enabled<br>Last login: Sun Jun 20 19:84:47 UTC 2021 on pts/0 |
| Database Replication Status:                                                                                                    | Database Replication Status:                                                                                                    |
| Database is currently the replication master - Replicating to secondary-node ( .9)                                                                   | Database is currently the replication slave - Replicating from primary-node ( 11)                                                                    |
| Replication to slave:<br>client_addr   backend_start   state   write_lag   flush_lag<br>  replay_lag                                                 | Replication to slave:<br>client_addr   backend_start   state   write_lag   flush_lag   replay_lag                                                    |
|                                                                                                    |                                                                                                    |
| 169.254.0.2   2021-06-20 19:01:56.616211+00   streaming   0   0<br>  0<br>(1 row)                                                                    | Replication from master:<br>pg_last_rlog_replay_location                                                                                             |
| Replication from master:<br>pg_last_xlog_replay_location                                                                                             | 0/1000000<br>(1 row)                                                                                                    |
|                                                                                                    |                                                                                                    |

10. GUIには、アクティブプライマリサーバとスタンバイセカンダリサーバの間で接続されたハー トビートが表示されます。

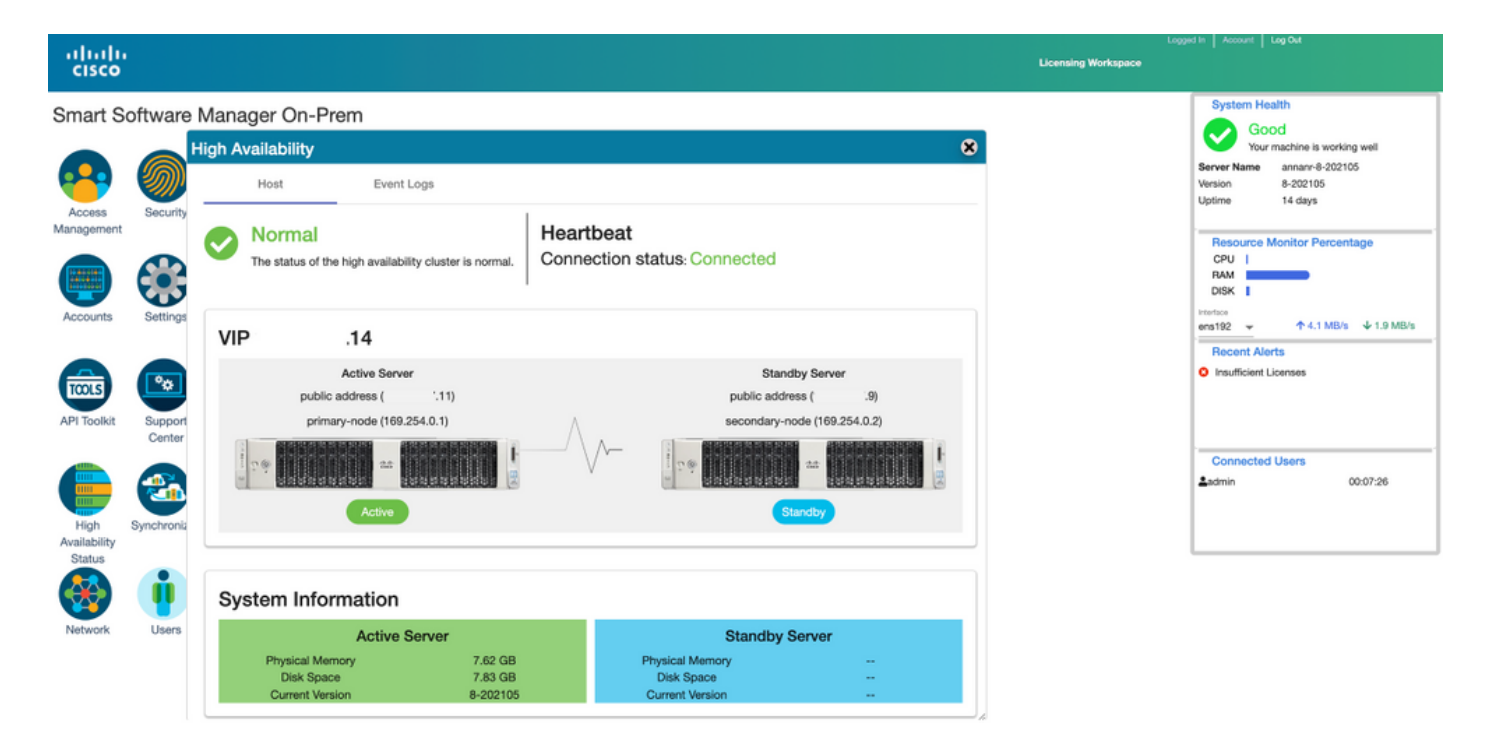

11. SSM On-PremのVIPアドレスに登録されている4つの製品インスタンスをすべて、[製品イン スタン**ス]タブに**表示されます。

12.これらの製品インスタンスによって消費/要求されたライセンスは、[ライセンス]タブに**反映さ** れま**す**。

| •                                         |                                                |                                                                                      |          | 🚔 Hello, Local Admin Admin Workspace                            |
|-------------------------------------------|------------------------------------------------|--------------------------------------------------------------------------------------|----------|-----------------------------------------------------------------|
| ioftware Manager On-Prem > Smart Licensin | g                                              |                                                                                      |          | annanr-ssm-on-prem-8-200                                        |
| mart Licensing                            |                                                |                                                                                      |          |                                                                 |
| Alerts Inventory Con                      | vert to Smart Licensing Re                     | eports Preferences                                                                   | Activity |                                                                 |
| ocal Virtual Account: Default             |                                                |                                                                                      |          |                                                                 |
|                                           |                                                |                                                                                      |          |                                                                 |
| General Licenses                          | Product Instances                              | SL Using Policy Ew                                                                   | ent Log  |                                                                 |
| General Licenses                          | Product Instances                              | SL Using Policy Eve                                                                  | int Log  |                                                                 |
| General Licenses                          | Product Instances                              | SL Using Policy Eve                                                                  | Ature -  | Search by Name, Product Type Q.                                 |
| General Licenses                          | Product Instances Product Type                 | SL Using Policy Eve                                                                  | Alerts   | Search by Name, Product Type Q. Actions                         |
| General Licenses                          | Product Instances Product Type SDNMGMT         | SL Using Policy Eve<br>Last Contact<br>2021-Jun-20 18:39:00                          | Alerts   | Search by Name, Product Type Q<br>Actions<br>Actions            |
| General Licenses                          | Product Instances Product Type SDNMGMT SDNMGMT | Last Contact<br>2021-Jun-20 18:39:00<br>2021 Jun-20 19:26:47<br>2021 Jun-20 19:26:52 | Alerts   | Search by Name, Product Type Q<br>Actions<br>Actions<br>Actions |

| 0                                                                                                    |                                                                           |                                                     |                                               |              |                                                        | 📥 Hello, Local Admin                                                                                                    | Admin Workspace                                                                                      |
|----------------------------------------------------------------------------------------------------|---------------------------------------------------------------------------|-----------------------------------------------------|-----------------------------------------------|--------------|--------------------------------------------------------|----------------------------------------------------------------------------------------------------|----------------------------------------------------------------------------------------------------|
| Software Manager On-Prem > Smart Licensing                                                                                                    |                                                                           |                                                     |                                               |              |                                                        |                                                                                                    | annam-ssm-on-prem-8-                                                                                 |
| Smart Licensing                                                                                                    |                                                                           |                                                     |                                               |              |                                                        |                                                                                                    |                                                                                                    |
| Alerts Inventory Convert to Smart Lice                                                                                                    | ensing Reports                                                            | Preferences                                         | Activity                                      |              |                                                        |                                                                                                    |                                                                                                    |
| ocal Virtual Account: Default                                                                                                    |                                                                           |                                                     |                                               |              |                                                        |                                                                                                    |                                                                                                    |
| General Licenses Produ                                                                                                    | ict Instances SL                                                          | Using Policy                                        | Event Log                                     |              |                                                        |                                                                                                    |                                                                                                    |
| Available Actions - Manage License Tags                                                                                                    | 3                                                                         |                                                     |                                               |              |                                                        |                                                                                                    | By Name By Tag<br>Search by License Q                                                                |
| Licerse                                                                                                    | Billion                                                                   | Burchwood                                           | to the                                        |              |                                                        |                                                                                                    |                                                                                                    |
|                                                                                                    |                                                                           | Purchased                                           | In Use                                        | Substitution | Balance                                                | Alerts                                                                                                    | Actiona                                                                                              |
| Prime Infrastructure 3.x, Assurance Lic.                                                                                                    | Propaid                                                                   | 0                                                   | In Use<br>2                                   | Substitution | Balance<br>2                                           | Alarts O Insufficient Licenses                                                                                                    | Actions -                                                                                            |
| Prime Infrastructure 3.x, Assurance Lic.     Prime Infrastructure 3.x, BASE Lic.                                                                                                    | Prepaid                                                                   | Purchassici<br>0                                    | 2<br>2                                        | Substitution | Balance<br>-2<br>-2                                    | Alerts  Insufficient Licenses  Insufficient Licenses                                                                                                    | Actions *<br>Actions *                                                                               |
| Prime Infrastructure 3.x, Assurance Ltc.     Prime Infrastructure 3.x, BASE Ltc.     Prime Infrastructure 3.x, Lifleyde Ltc.                                                                                                    | Prepaid<br>Prepaid<br>Prepaid                                             | 0                                                   | 10 Use<br>2<br>2<br>48                        | Substitution | Balance<br>-2<br>-2<br>-48                             | Alerts Consufficient Licenses Consufficient Licenses Consufficient Licenses                                                                                                    | Actions =<br>Actions =<br>Actions =                                                                  |
| Prime infrastructure 3.x, Assurance Lic. Prime infrastructure 3.x, BASE Lic. Prime infrastructure 3.x, Lifecycle Lic. UC Manager Basic License (12.x)                                                                                                    | Propaid<br>Prepaid<br>Prepaid<br>Prepaid                                  | 0<br>0<br>0<br>0<br>0                               | In Use<br>2<br>2<br>48<br>2                   | Substitution | Balance<br>-2<br>-2<br>-48<br>-2                       | Alerts O insufficient Licenses O insufficient Licenses O insufficient Licenses O insufficient Licenses O insufficient Licenses                                                                                                    | Actions<br>Actions +<br>Actions +<br>Actions +<br>Actions +                                          |
| Prime infrastructure 3.x, Assurance Lic.  Prime infrastructure 3.x, BASE Lic.  Prime infrastructure 3.x, Lifecycle Lic.  UC Manager Basic License (12.x)  UC Manager Enhanced License (12.x)                                                                              | Propaid<br>Prepaid<br>Prepaid<br>Prepaid<br>Prepaid                       | 0<br>0<br>0<br>0<br>0<br>0                          | In Use<br>2<br>2<br>48<br>2<br>48<br>2<br>47  | Substitution | Balance<br>-2<br>-2<br>-48<br>-2<br>-47                | Alerts  Insufficient Licenses Insufficient Licenses Insufficient L | Actions +<br>Actions +<br>Actions +<br>Actions +<br>Actions +<br>Actions +                           |
| Prime infrastructure 3.x, Assurance Lic.  Prime infrastructure 3.x, BASE Lic.  Prime infrastructure 3.x, Uliscycle Lic.  UC Manager Basic License (12.x)  UC Manager Enhanced License (12.x)  UC Manager Enhanced Plus License (12.x)                                     | Prepaid<br>Prepaid<br>Prepaid<br>Prepaid<br>Prepaid<br>Prepaid            | P.4CHARANG<br>0<br>0<br>0<br>0<br>0                 | 111 Use<br>2<br>2<br>48<br>2<br>47<br>47<br>1 | Substitution | Balance<br>-2<br>-48<br>-2<br>-47<br>-47<br>-47        | Alerts Clinsufficient Licenses Clinsufficient Licenses Clinsufficient Licenses Clinsufficient Licenses Clinsufficient Licenses Clinsufficient Licenses                                                                                                    | Actions +<br>Actions +<br>Actions +<br>Actions +<br>Actions +<br>Actions +<br>Actions +              |
| Prime infrastructure 3.x, Assurance Lic.  Prime infrastructure 3.x, BASE Lic.  Prime infrastructure 3.x, Uliegrán Lic.  UC Manager Basic License (12.x)  UC Manager Enhanced License (12.x)  UC Manager Enhanced Plus License (12.x)  UC Manager Essertial License (12.x) | Propild<br>Propild<br>Propild<br>Propild<br>Propild<br>Propild<br>Propild | 0<br>0<br>0<br>0<br>0<br>0<br>0<br>0<br>0<br>0<br>0 | m Use<br>2<br>2<br>48<br>2<br>47<br>1<br>4    | Subsitution  | Balance<br>-2<br>-48<br>-2<br>-47<br>-47<br>-47<br>-47 | Alerts Clinsufficient Licenses Clinsufficient Licenses Clinsufficient Licenses Clinsufficient Licenses Clinsufficient Licenses Clinsufficient Licenses Clinsufficient Licenses Clinsufficient Licenses                                                                                                    | Actions +<br>Actions +<br>Actions +<br>Actions +<br>Actions +<br>Actions +<br>Actions +<br>Actions + |

## ハイアベイラビリティクラスタのダウングレード

- 1. Cisco Smart Manager On-Premクラスタは、単一ノードスタンドアロンに直接ダウングレードできます。
- 2. On-Premコンソールを使用して、<ha\_teardown>コマンドを使用してプライマリ/アクティブ SSMオンプレミアに接続します。
- SSMオンプレミスサーバの動作を確認した後は、セカンダリ/スタンバイサーバを廃棄する 必要があり、再利用できません。
- 4. これで、クラスタの代わりにスタンドアロンシステムが作成されます。
- 5. 図に示すように、ティアダウンが開始されています。

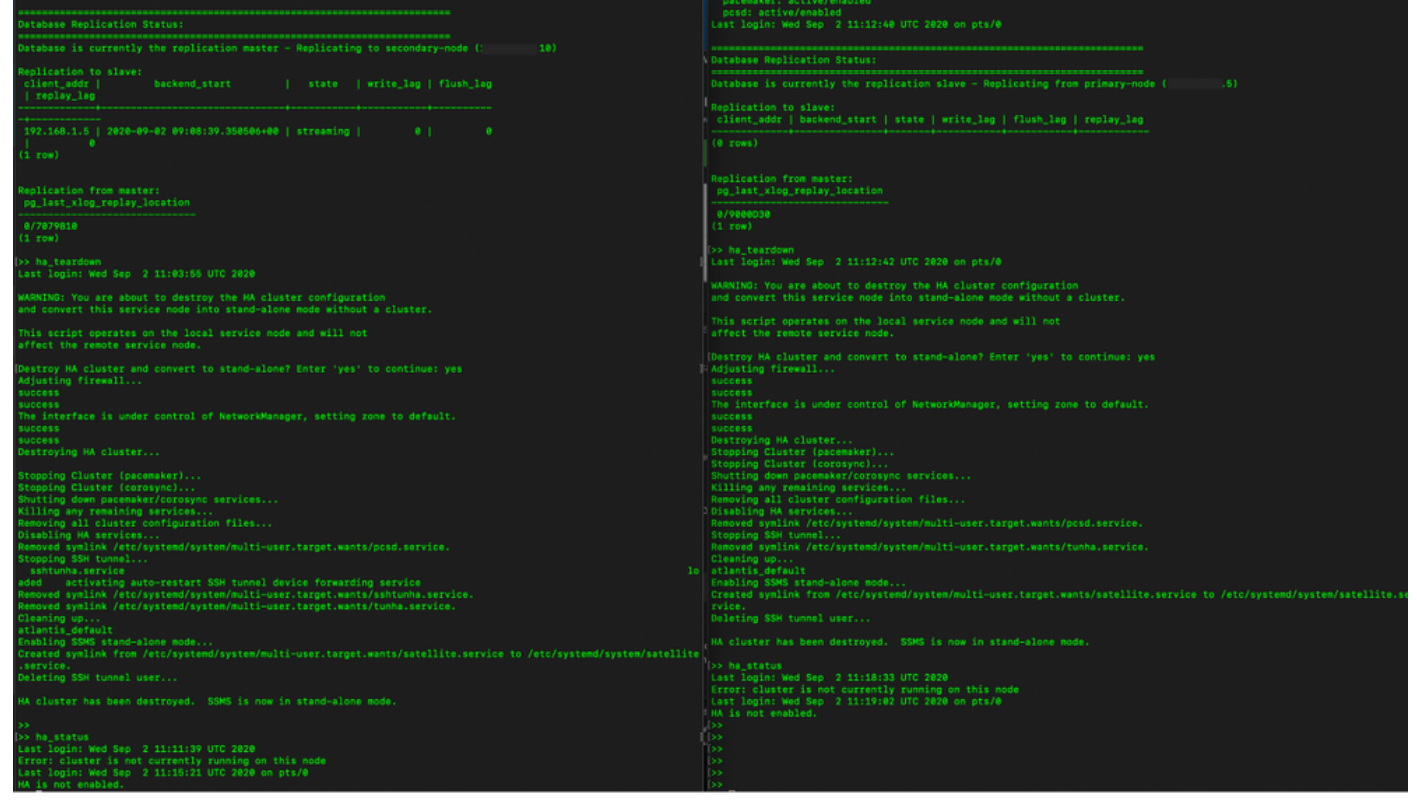

6.図に示すように、セカンダリサーバでティアダウンをトリガーします。

```
Database Replication Status:
Database is currently the replication slave - Replicating from primary-node (
client_addr | backend_start | state | write_lag | flush_lag | replay_lag
(0 rows)
Replication from master:
pg_last_xlog_replay_location
0/9000D30
>> ha_teardown
Last login: Wed Sep 2 11:12:42 UTC 2020 on pts/0
WARNING: You are about to destroy the HA cluster configuration
and convert this service node into stand-alone mode without a cluster.
This script operates on the local service node and will not
Adjusting firewall...
success
The interface is under control of NetworkManager, setting zone to default.
success
success
Destroying HA cluster...
Stopping Cluster (pacemaker)...
Stopping Cluster (corosync)..
Shutting down pacemaker/corosync services...
Killing any remaining services...
Removing all cluster configuration files...
Disabling HA services.
Removed symlink /etc/systemd/system/multi-user.target.wants/pcsd.service.
Stopping SSH tunnel
Removed symlink /etc/systemd/system/multi-user.target.wants/tunha.service.
Cleaning up...
atlantis_default
rvice.
Deleting SSH tunnel user...
HA cluster has been destroyed. SSMS is now in stand-alone mode.
```

7. HAクラスタが破棄されました。SSMSはスタンドアロンモードになりました。

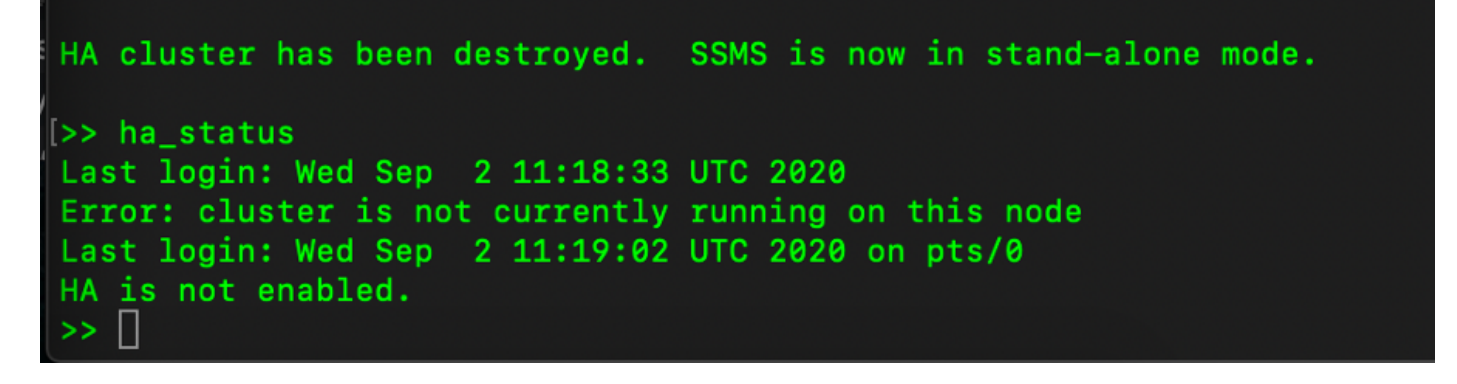

8.セカンダリサーバのIPアドレスを使用してアクセスされるGUIでは、ハイアベイラビリティウィ ジェットが雪ではなくなります。

| alada<br>cisco       |                   |                                     |                |                                              |            |         |                                     |                   | Logger                       | i In   Account   Log Out                                                 |                  |
|----------------------|-------------------|-------------------------------------|----------------|----------------------------------------------|------------|---------|-------------------------------------|-------------------|------------------------------|--------------------------------------------------------------------------|------------------|
| Smart Se             | oftware Manage    | er On-Prem                          |                |                                              |            |         |                                     |                   |                              | System Health<br>Good                                                    |                  |
| Access<br>Management | Settings          | Accounts                            | Schedules      |                                              | 8          |         |                                     |                   |                              | Your machine is<br>Server Name CentOS<br>Version 8-20200<br>Uptime 1 day | working well     |
|                      |                   | 0 Major 0 Minor<br>Name             | Satellite Name | Last Synchronization                         | Synchroniz | Network | k                                   |                   |                              | CPU  <br>RAM                                                             | rcentage         |
| Accounts             | Support<br>Center | annanr-ssm-on-prem-8-202006<br>TEST | annanr-ssm-on  | 2020-Sep-02 07:33:32<br>2020-Sep-02 07:35:42 | 2020-Oct-  | Gen     | eral                                | Network Interface | Proxy                        |                                                                          | 3/s ↓ 397.5 KB/s |
| API Toolkit          | Synchronization   |                                     |                |                                              | ,          | •••     | ens192<br>Connected<br>IPv4 Address | 0                 | Subnet Mask<br>255.255.255.0 | PUBLIC ^                                                                 |                  |
| Network              | Users             |                                     |                |                                              |            |         | IPv6 Addres                         | 8                 | Prefix                       |                                                                          | 00:01:17         |
|                      |                   |                                     |                |                                              |            |         |                                     |                   |                              |                                                                          |                  |

#### 9.図に示すように、プライマリサーバでティアダウンをトリガーします。

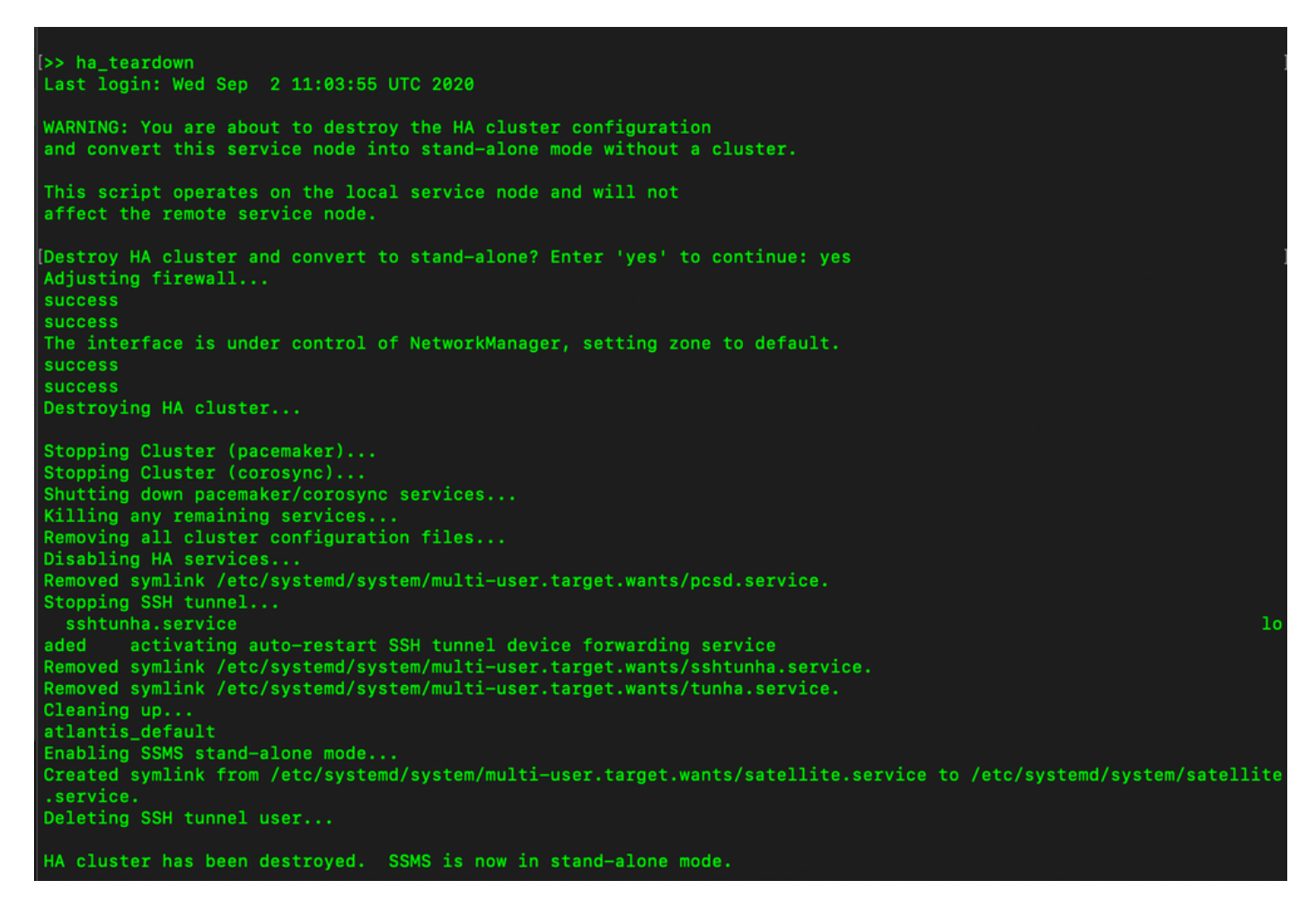

10. HAが正常に無効になりました。

**W** 

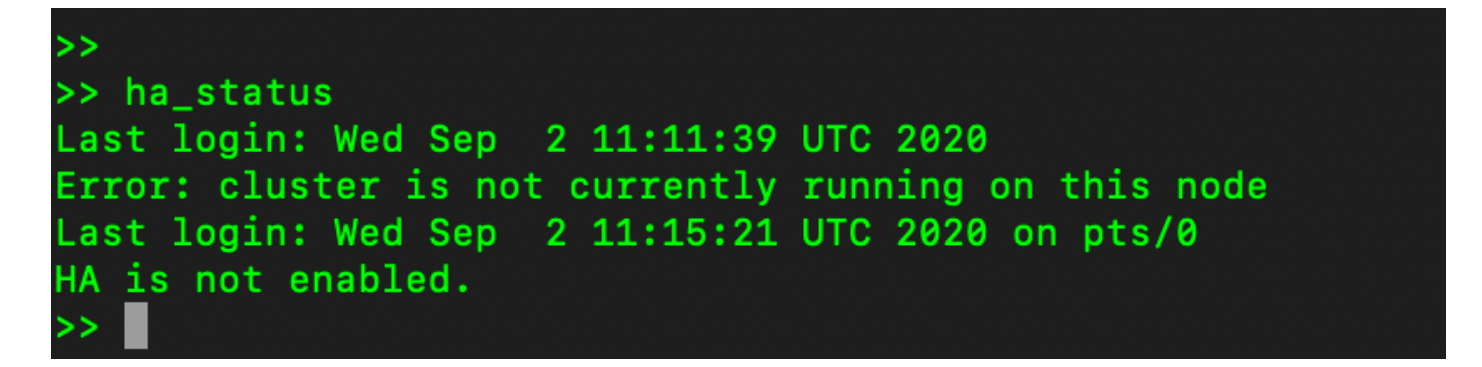

11.プライマリサーバのIPアドレスを使用してアクセスされるGUIでは、ハイアベイラビリティウ ィジェットが雪に降りません。

| ululu<br>cisco                 |                 |                   |            |                     |                    |                              |                            |         | Logged in Acco                       | unt   Log Out                                         |  |
|--------------------------------|-----------------|-------------------|------------|---------------------|--------------------|------------------------------|----------------------------|---------|--------------------------------------|-------------------------------------------------------|--|
| Smart Software Manager On-Prem |                 |                   |            |                     |                    |                              |                            | 8       | Syste                                | System Health<br>Good<br>Your machine is working well |  |
| Access<br>Management           | Settings        | Accounts          | Sci        | hedules             |                    |                              |                            |         | Server N<br>Version<br>Uptime        | ame CentOS<br>8-202006<br>2 days                      |  |
|                                |                 | D Major D Minor   |            |                     |                    |                              | Search by Name             | 0       | Resource Monitor Percentage<br>CPU I |                                                       |  |
|                                |                 | Name              | S          | Satellite Name      | Last Synchronizati | ion Synchronization Due      | Alerts                     | Actions | RAM<br>DISK                          |                                                       |  |
| Accounts                       | Support         | annanr-ssm-on-pre | m-8-202006 | annanr-ssm-on       | 2020-Sep-02 07:    | 33:32 2020-Oct-02 07:33:32   | Synchronization Successful | Actions | interface<br>ens192                  |                                                       |  |
|                                |                 | TEST              | _          | TEST                | 2020-Sep-02 07:    | 35:42 2020-Oct-02 07:35:42   | Synchronization Successful | Actions | Rece                                 | nt Alerts                                             |  |
| TOOLS                          | <b>**</b>       |                   | Network    |                     |                    |                              | 8                          | li.     |                                      |                                                       |  |
| API Toolkit                    | Synchronization |                   | Ge         | eneral              | Network Interface  | Proxy                        |                            |         |                                      |                                                       |  |
|                                |                 |                   | ••         | ens192<br>Connected |                    | PUBLIC                       |                            |         | Conn                                 | ected Users                                           |  |
| Network                        | Users           |                   |            | IPv4 Address        |                    | Subnet Mask<br>255.255.255.0 |                            |         |                                      |                                                       |  |
| _                              |                 |                   |            | IPv6 Address        |                    | Prefix                       |                            |         |                                      |                                                       |  |
| Security                       |                 |                   |            | Edit Interface      | •                  |                              | _                          |         |                                      |                                                       |  |
| obcurry                        |                 |                   |            |                     |                    |                              |                            |         |                                      |                                                       |  |

### 次へ?!

1. SSM On-Prem Primary Administration Workspaceにログインして、[Security] > [Certificates]に 移動し、[Host Common Name]でプライマリサーバ(IPアドレス/ホスト名/FQDN)を使用します 。

2.ホストの共通名を更新したら、ローカルアカウントをCisco SSMと同期して、証明書が新しい 共通名で再生成されることを確認します。

3.同期してから、宛先URL設定の新しい共通名で製品を再登録する必要があります。

4.同期を行わないと、製品が新しいホストの共通名に登録できなくなる可能性があります。

## 関連情報

• コンソールガイド

: <u>https://www.cisco.com/web/software/286285517/151968/Smart\_Software\_Manager\_On-</u> <u>Prem\_8\_Console\_Guide.pdf</u>

• ユーザガイド

: https://www.cisco.com/web/software/286285517/151968/Smart\_Software\_Manager\_On-

Prem 8 User Guide.pdf

インストールガイド

: <u>https://www.cisco.com/web/software/286285517/152313/Smart\_Software\_Manager\_On-</u> <u>Prem\_8-202006\_Installation\_Guide.pdf</u>

・<u>テクニカル サポートとドキュメント – Cisco Systems</u>